Statutární město Ostrava Archiv města Ostravy

# DIGITÁLNÍ BADATELNA

Uživatelská příručka

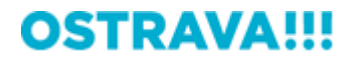

Datum: prosinec 2015

Obsah

| 1           |                                                  | Reg                                                                            | istrac                                                                                          | e                                                                                                    | 3                                                                          |  |
|-------------|--------------------------------------------------|--------------------------------------------------------------------------------|-------------------------------------------------------------------------------------------------|----------------------------------------------------------------------------------------------------|----------------------------------------------------------------------------|--|
| 2           |                                                  | Přihlášení                                                                     |                                                                                                 |                                                                                                    |                                                                            |  |
| 3           | Poprvé v aplikaci                                |                                                                                |                                                                                                 |                                                                                                    |                                                                            |  |
| 4           |                                                  | Proc                                                                           | cháze                                                                                           | ní archivu                                                                                                    | 6                                                                          |  |
|             | 4.                                               | 1                                                                              | Stro                                                                                            | m kategorií                                                                                                    | 6                                                                          |  |
|             | 4.                                               | 2                                                                              | Nav                                                                                             | gační tlačítka                                                                                                    | 10                                                                         |  |
|             | 4.                                               | 3                                                                              | Filtr                                                                                           | větve                                                                                                    | 11                                                                         |  |
| 5           |                                                  | Výb                                                                            | ěr zál                                                                                          | kladního zobrazení archiválií                                                                                                    | 13                                                                         |  |
| 6           |                                                  | Změ                                                                            | éna po                                                                                          | očtu položek zobrazených na jedné stránce                                                                                                    | 14                                                                         |  |
| 7           |                                                  | Zob                                                                            | razen                                                                                           | í detailu vybrané archiválie – tlačítko Detail                                                                                                    | 15                                                                         |  |
|             | 7.                                               | 1                                                                              | Zobi                                                                                            | razení detailu vybrané archiválie – záložka Detailní informace                                                                                                    | 16                                                                         |  |
|             | 7.                                               | 2                                                                              | Zobi                                                                                            | razení detailu vybrané archiválie – záložka Navigace                                                                                                    | 18                                                                         |  |
|             | 7.                                               | 3                                                                              | Zob                                                                                             | razení detailu vybrané archiválie – záložka Přílohy                                                                                                    | 20                                                                         |  |
|             | 7.                                               | 4                                                                              | Zob                                                                                             | razení detailu vybrané archiválie – záložka PDF Přílohy                                                                                                    | 22                                                                         |  |
| 8           |                                                  | Рор                                                                            | is fun                                                                                          | kce tlačítek na záložkách Navigace a Přílohy                                                                                                    | 24                                                                         |  |
|             |                                                  |                                                                                |                                                                                                 |                                                                                                    |                                                                            |  |
|             | 8.                                               | 1                                                                              | Tlač                                                                                            | ítko Oblíbené (hvězdička)                                                                                                    | 24                                                                         |  |
|             | 8.<br>8.                                         | 1<br>2                                                                         | Tlač<br>Tlač                                                                                    | ítko Oblíbené (hvězdička)                                                                                                    | 24<br>25                                                                   |  |
|             | 8.<br>8.<br>8.                                   | 1<br>2<br>3                                                                    | Tlač<br>Tlač<br>Tlač                                                                            | ítko Oblíbené (hvězdička)<br>ítko Statistiky<br>ítko Přejít                                                                                                    | 24<br>25<br>26                                                             |  |
|             | 8.<br>8.<br>8.<br>8.                             | 1<br>2<br>3<br>4                                                               | Tlač<br>Tlač<br>Tlač<br>Tlač                                                                    | ítko Oblíbené (hvězdička)<br>ítko Statistiky<br>ítko Přejít<br>ítko Otevřít                                                                                                    | 24<br>25<br>26<br>27                                                       |  |
|             | 8.<br>8.<br>8.<br>8.                             | 1<br>2<br>3<br>4<br>5                                                          | Tlač<br>Tlač<br>Tlač<br>Tlač<br>Tlač<br>Tlač                                                    | ítko Oblíbené (hvězdička)<br>ítko Statistiky<br>ítko Přejít<br>ítko Otevřít<br>ítko Stáhnout                                                                                                    | 24<br>25<br>26<br>27<br>28                                                 |  |
| 9           | 8.<br>8.<br>8.<br>8.                             | 1<br>2<br>3<br>4<br>5<br>Oblí                                                  | Tlač<br>Tlač<br>Tlač<br>Tlač<br>Tlač<br>Tlač<br>íbené                                           | ítko Oblíbené (hvězdička)<br>ítko Statistiky<br>ítko Přejít<br>ítko Otevřít<br>ítko Stáhnout                                                                                                    | 24<br>25<br>26<br>27<br>28<br>29                                           |  |
| 9           | 8.<br>8.<br>8.<br>8.<br>8.                       | 1<br>2<br>3<br>4<br>5<br>Oblí<br>P                                             | Tlač<br>Tlač<br>Tlač<br>Tlač<br>Tlač<br>íbené<br>DF př                                          | ítko Oblíbené (hvězdička)<br>ítko Statistiky<br>ítko Přejít<br>ítko Otevřít<br>ítko Stáhnout                                                                                                    | 24<br>25<br>26<br>27<br>28<br>29<br>31                                     |  |
| 9<br>1      | 8.<br>8.<br>8.<br>8.<br>0<br>1(                  | 1<br>2<br>3<br>4<br>5<br>Oblí<br>P<br>0.1                                      | Tlač<br>Tlač<br>Tlač<br>Tlač<br>Tlač<br>(bené<br>DF př<br>Tlač                                  | ítko Oblíbené (hvězdička)<br>ítko Statistiky<br>ítko Přejít<br>ítko Otevřít<br>ítko Stáhnout<br>ílohy<br>ítko Přejít na dokument                                                                                                    | 24<br>25<br>26<br>27<br>28<br>29<br>31<br>33                               |  |
| 9<br>1      | 8.<br>8.<br>8.<br>8.<br>8.<br>10<br>10           | 1<br>2<br>3<br>4<br>5<br>0blí<br>P<br>).1<br>P                                 | Tlač<br>Tlač<br>Tlač<br>Tlač<br>Tlač<br>(bené<br>DF př<br>Tlač<br>rohlíž                        | ítko Oblíbené (hvězdička)<br>ítko Statistiky<br>ítko Přejít<br>ítko Otevřít<br>ítko Stáhnout<br>ílohy<br>ítko Přejít na dokument                                                                                                    | 24<br>25<br>26<br>27<br>28<br>29<br>31<br>33<br>34                         |  |
| 9<br>1<br>1 | 8.<br>8.<br>8.<br>8.<br>0<br>10<br>1<br>11       | 1<br>2<br>3<br>4<br>5<br>0bli<br>P<br>0.1<br>P                                 | Tlač<br>Tlač<br>Tlač<br>Tlač<br>Tlač<br>Íbené<br>DF př<br>Tlač<br>rohlíž<br>Proł                | ítko Oblíbené (hvězdička)<br>ítko Statistiky<br>ítko Přejít<br>ítko Otevřít<br>ítko Stáhnout<br>ílohy<br>ílohy<br>ítko Přejít na dokument<br>řeč archiválií (zoomify viewer) – navigátor                                                                                                    | 24<br>25<br>26<br>27<br>28<br>29<br>31<br>33<br>34<br>35                   |  |
| 9<br>1<br>1 | 8.<br>8.<br>8.<br>8.<br>0<br>10<br>1<br>11       | 1<br>2<br>3<br>4<br>5<br>0bli<br>P<br>0.1<br>P<br>1.1                          | Tlač<br>Tlač<br>Tlač<br>Tlač<br>Tlač<br>Íbené<br>DF př<br>Tlač<br>rohlíž<br>Proh                | ítko Oblíbené (hvězdička)<br>ítko Statistiky<br>ítko Přejít<br>ítko Otevřít<br>ítko Stáhnout<br>ílohy<br>ítko Přejít na dokument<br>éč archiválií (zoomify viewer)<br>nlížeč archiválií (zoomify viewer) – navigátor<br>Zvětšování a zmenšování stránky                                                                                                    | 24<br>25<br>26<br>27<br>28<br>29<br>31<br>33<br>34<br>35<br>35             |  |
| 9<br>1<br>1 | 8.<br>8.<br>8.<br>8.<br>0<br>10<br>1<br>11       | 1<br>2<br>3<br>4<br>5<br>00bli<br>P<br>0.1<br>P<br>1.1<br>11.1                 | Tlač<br>Tlač<br>Tlač<br>Tlač<br>Tlač<br>Íbené<br>DF př<br>Tlač<br>Prohlíž<br>L.1                | ítko Oblíbené (hvězdička)<br>ítko Statistiky                                                                                                    | 24<br>25<br>27<br>28<br>29<br>31<br>33<br>34<br>35<br>35<br>35             |  |
| 9<br>1<br>1 | 8.<br>8.<br>8.<br>8.<br>0<br>10<br>1<br>11       | 1<br>2<br>3<br>4<br>5<br>0bli<br>P<br>0.1<br>P<br>1.1<br>11.1<br>11.1          | Tlač<br>Tlač<br>Tlač<br>Tlač<br>Tlač<br>Íbené<br>DF př<br>Tlač<br>Prohlíž<br>L.1<br>L.2<br>Proh | ítko Oblíbené (hvězdička)<br>ítko Statistiky<br>ítko Přejít<br>ítko Otevřít<br>ítko Stáhnout<br>ílohy<br>ílohy<br>ílohy<br>ítko Přejít na dokument<br>ítko Přejít na dokument<br>ítko Přejít na dokument                                                                                                    | 24<br>25<br>27<br>28<br>29<br>31<br>33<br>34<br>35<br>35<br>35<br>36<br>37 |  |
| 9<br>1<br>1 | 8.<br>8.<br>8.<br>8.<br>0<br>10<br>11<br>11<br>2 | 1<br>2<br>3<br>4<br>5<br>0bli<br>P<br>0.1<br>11.1<br>11.1<br>11.1<br>11.2<br>V | Tlač<br>Tlač<br>Tlač<br>Tlač<br>Ilač<br>Íbené<br>DF př<br>Tlač<br>Prohlíž<br>L.1<br>L.2<br>Proh | ítko Oblíbené (hvězdička)<br>ítko Statistiky<br>ítko Přejít<br>ítko Otevřít<br>ítko Stáhnout<br>ílohy<br>ílohy<br>ítko Přejít na dokument<br>ítko Přejít na dokument<br>ítko Přejít na dokument<br>ítko Přejít na dokument<br>ítko Přejít na dokument<br>ítko Přejít na dokument<br>ítko Přejít na dokument<br>ítko Přejít na dokument<br>ítko Přejít na dokument<br>ítko Přejít na dokument<br>ítko Stáhnout<br>ítko Stáhnout | 24<br>25<br>27<br>28<br>31<br>33<br>34<br>35<br>35<br>35<br>36<br>37<br>38 |  |

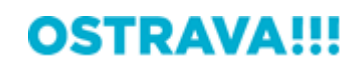

# 1 Registrace

Registrace je velmi jednoduchá. Po zadání jakékoli platné e-mailové adresy Vám na ni obratem zašleme zpět přístupové heslo. Poté je již možné se do aplikace přihlásit.

| Uživatelské jméno Přihlásit<br>Heslo Přihlásit<br>Nemáte dosud svůj uživatelský účet? Jedním krokem se zaregistru ite ZDE. |
|----------------------------------------------------------------------------------------------------|
|                                                                                                    |

| Heslo<br>Nemšte docud poči uživatelský účet? Jedním krokem se zaregistrujte Z<br>Registrace uživatele ×<br>Nový uživatel 2<br>Email*<br>novy@xyz.com ×<br>Vok X Zrušit |
|----------------------------------------------------------------------------------------------------|
| Nemáte dorud puli uživatelský účet? Jedním krokem se zaregistrujte Z<br>Registrace uživatele ×<br>Nový uživatel 2<br>Email*<br>novy@xyz.com ×<br>Vok Xzrušit           |
| Registrace uživatele × Nový uživatel 2 Email* novy@xyz.com x V Crušit                                                                                                  |
| Nový uživatel 2<br>Email*<br>novy@xyz.com x<br>V X Zrušit                                                                                                    |
|                                                                                                    |

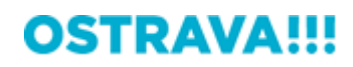

# 2 Přihlášení

•

Pro přihlášení je třeba vložit e-mailovou adresu, použitou při registraci, do pole Uživatelské jméno (1). Do pole Heslo vložte heslo, které vám bylo na e-mailovou adresu zasláno (2). Tlačítkem Přihlásit se přihlásíte do aplikace (3).

| 13                                                                   |  |
|----------------------------------------------------------------------|--|
| Uživatelské jméno novy@xyz.com                                       |  |
| Heslo ••••• •                                                        |  |
| Nemáte dosud svůj uživa ký účet? Jedním krokem se zaregistrujte ZDE. |  |
| 2                                                                    |  |
| -                                                                    |  |
|                                                                      |  |
|                                                                      |  |
|                                                                      |  |
|                                                                      |  |
|                                                                      |  |
|                                                                      |  |

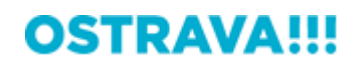

# 3 Poprvé v aplikaci

Po přihlášení se zobrazí úvodní obrazovka aplikace – záložka Vítejte. K dispozici budou další tři záložky – Procházení archivu, Oblíbené a PDF přílohy.

|       | <br> |
|-------|------|
|       |      |
| H R G |      |
|       |      |
|       |      |

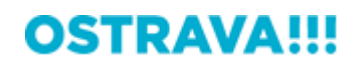

# 4 Procházení archivu

## 4.1 Strom kategorií

Po kliknutí na záložku **Procházení archivu** se zobrazí v levé části okna tzv. **Strom kategorií**, což je jednoduchá navigace, umožňující listování v seznamu dostupných archivních pomůcek – inventářů. Ve výchozím zobrazení je seznam inventářů sbalen (1), a abychom si ho zobrazili, je třeba kliknout na oranžový symbol plus + vlevo (2). Plus, obdobně jako je tomu v jiných počítačových aplikacích, bude vždy naznačovat, že pod hlavní větví (názvem inventáře) jsou další vnořené úrovně, které je možné rozbalit (3). Pokud se plus u vybrané větve nezobrazuje, znamená to, že digitalizované archiválie jsou dostupné přímo ve vybrané větvi (4).

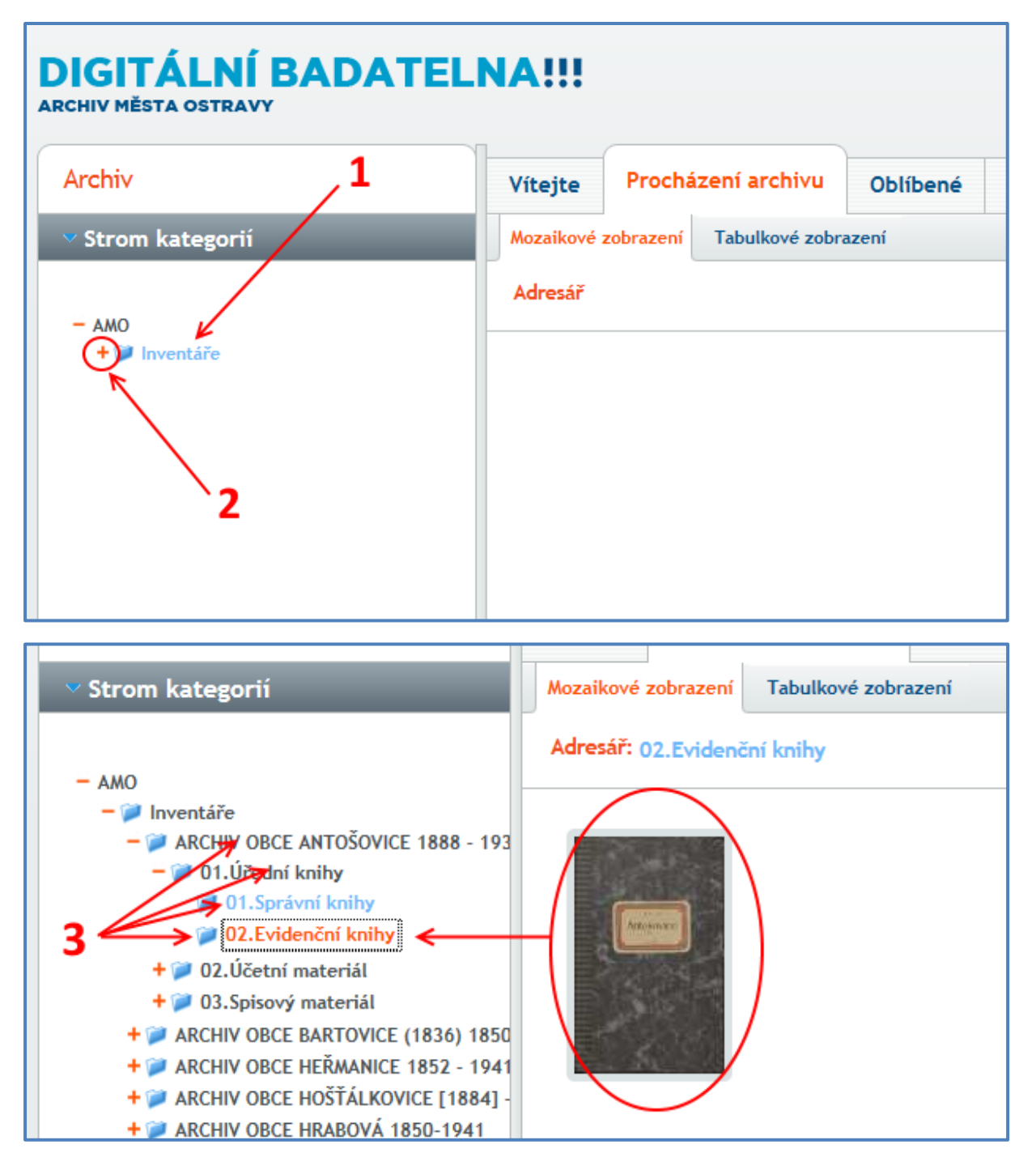

# **OSTRAVA!!!**

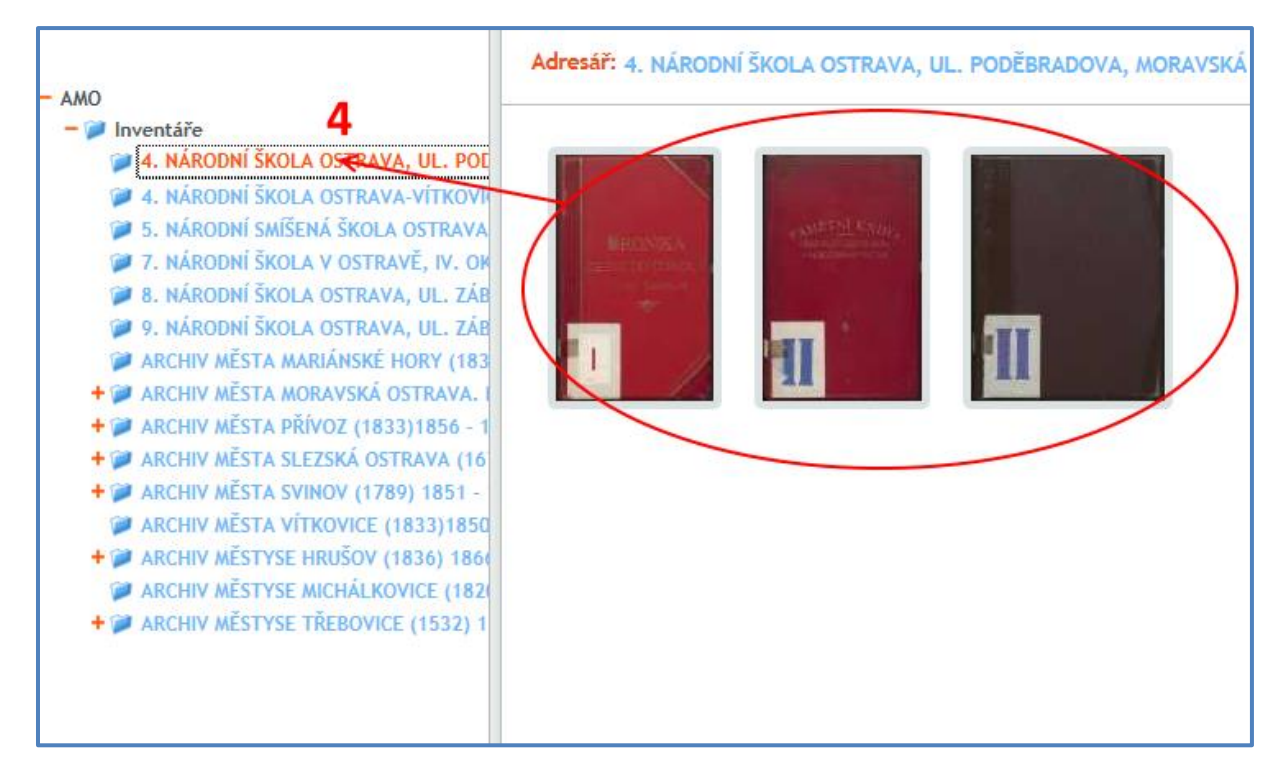

**TIP!!!** Dlouhé názvy inventářů se nemusí zobrazovat celé. Abyste si zobrazili celé názvy, použijte svislého posuvníku, který odděluje levou a pravou část stránky aplikace (**1-2**). Podržením myší na konkrétní položce stromu se uživateli rovněž zobrazí tzv. TOOLTIP s celým názvem inventáře (**3**) – uživatel tak nemusí roztahovat svislý posuvník.

|                                         | L |                     |                     |
|-----------------------------------------|---|---------------------|---------------------|
| Strom kategorií                         |   | Mozaikové zobrazení | Tabulkové zobrazení |
|                                         |   | Adresář             |                     |
| - AMO                                   | Ŀ |                     |                     |
| – 📁 Inventáře                           |   |                     |                     |
| 🗭 4. NÁRODNÍ ŠKOLA OSTRAVA, UL. POD     |   | 1                   |                     |
| 🗭 4. NÁRODNÍ ŠKOLA OSTRAVA-VÍTKOVIC     |   | , <b>1</b>          |                     |
| 🗭 5. NÁRODNÍ SMÍŠENÁ ŠKOLA OSTRAVA,     |   |                     |                     |
| 🗭 7. NÁRODNÍ ŠKOLA V OSTRAVĚ, IV. OK    |   |                     |                     |
| 🗭 8. NÁRODNÍ ŠKOLA OSTRAVA, UL. ZÁB     | 1 |                     |                     |
| 🗭 9. NÁRODNÍ ŠKOLA OSTRAVA, UL. ZÁBI    | ۴ |                     |                     |
| ARCHIV MĚSTA MARIÁNSKÉ HORY (183        |   |                     |                     |
| + 💓 ARCHIV MĚSTA MORAVSKÁ OSTRAVA. L    |   |                     |                     |
| + 🎾 ARCHIV MĚSTA PŘÍVOZ (1833)1856 - 19 |   |                     |                     |
| + 💓 ARCHIV MĚSTA SLEZSKÁ OSTRAVA (167   |   |                     |                     |
| + 💓 ARCHIV MĚSTA SVINOV (1789) 1851 - 1 |   |                     |                     |
| ARCHIV MĚSTA VÍTKOVICE (1833)1850       |   |                     |                     |
| + 河 ARCHIV MĚSTYSE HRUŠOV (1836) 1866   |   |                     |                     |
| ARCHIV MĚSTYSE MICHÁLKOVICE (1820       |   |                     |                     |
| + 💓 ARCHIV MĚSTYSE TŘEBOVICE (1532) 18  |   |                     |                     |
| -                                       |   |                     |                     |

# **OSTRAVA!!!**

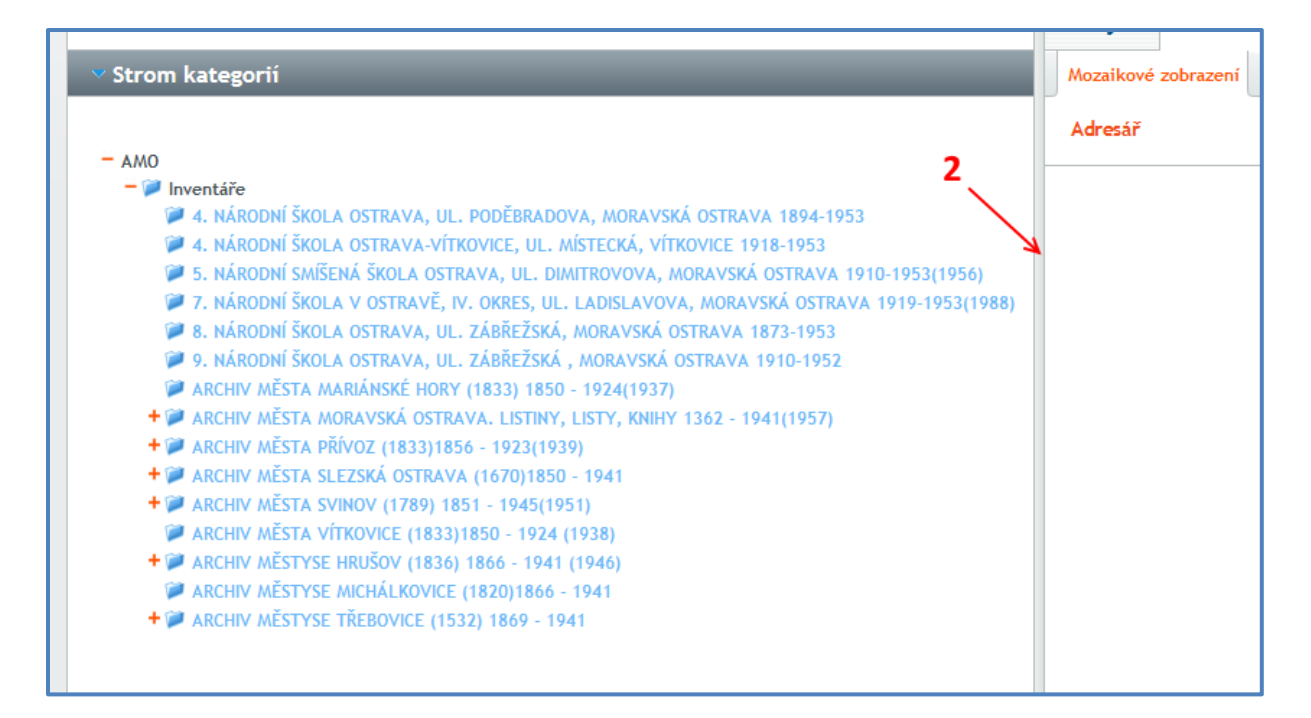

#### DIGITÁLNÍ BADATELNA!!! ARCHIV MĚSTA OSTRAVY Archiv Procházení archivu Vítejte Oblíbené PDF přílohy Strom kategorii Mozaikové zobrazení Tabulkové zobrazení Adresář: AMO - AMO + 📁 Fotoarchiv Nacházíte se v adresáři "AMO". Další informace získáte kliknutím na zobrazené podadresáře 📔 Inventáře + 💓 ARCHIV OBCE ANTOŠOVICE 1888 - 193 + 💓 ARCHIV OBCE BARTOVICE (1836) 1850 + 💓 ARCHIV OBCE HEŘMANICE 1852 - 1941 + 💓 BERNÍ SPRÁVA MORAVSKÁ OSTRAVA (1 FARNÍ ÚŘAD MARIÁNSKÉ HORY (1893) FARNÍ ÚŘAD PORUBA 1614-1959 D FARNÍ ÚŘAD PŘÍVOZ (1793)1900-1960 + 💓 FARNÍ ÚŘAD VÍTKOVICE (1868)1888-19 + DATICE OSTRAVSKÁ MORAVSKÁ OSTRA + DATICE OSTRAVSKÁ MORAVSKÁ OSTRAVA 1885 - 1947 3 + D MÍSTNÍ NÁRODNÍ VÝBOR KOBLOV (1924 + 💓 MÍSTNÍ NÁRODNÍ VÝBOR LHOTKA (1933 + 💓 MÍSTNÍ NÁRODNÍ VÝBOR MARTINOV 194 + 💓 MÍSTNÍ NÁRODNÍ VÝBOR NOVÁ BĚLÁ (1 + 💓 MÍSTNÍ NÁRODNÍ VÝBOR TŘEBOVICE (19 + 💓 Mapy 📁 Operáty

**TIP!!!** K nejčastěji prohlíženým dokumentům (archiváliím) lze přistupovat efektivněji prostřednictvím tzv. **Virtuálních sbírek**. Při procházení stromu, se ve složce **AMO** objeví položka **Virtuální sbírky** (1), která může mít několik podsložek (tzv. kategorií), (2). Každá podsložka (kategorie) může obsahovat několik (nejčastěji prohlížených) dokumentů (archiválií), (3). Z virtuálních sbírek lze efektivně přejít na detail dokumentu (archiválie), <u>viz. bod 7</u>.

+ 💓 Virtuální sbírky

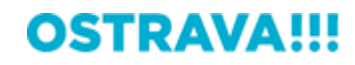

| Archiv                                   | Vítejte Procházení archivu Ob            | líbené PDF přílohy                      |               |
|------------------------------------------|------------------------------------------|-----------------------------------------|---------------|
| <ul> <li>Strom kategorií</li> </ul>      | Mozaikové zobrazení Tabulkové zobrazení  |                                         |               |
| - 440                                    | Adresář: virtual_folder1                 |                                         |               |
| + V Fotoarchiv                           | ▲Archivní pomůcka                        | Název archiválie                        | Časový rozsah |
| + 2 Mapy                                 | MÍSTNÍ LIDOVÝ SOUD PŘI OBVODNÍM NÁRODNÍM | Kniha zápisů ze schůzí obecního zastupi | 1924-1934     |
| Operáty     Operáty     Virtuální sbírky | ARCHIV OBCE ANTOŠOVICE 1888 - 1936       | Parcelní protokol                       | 1933          |
| 🖗 kroský a sičské<br>🖗 kroniky obeckí    |                                          | $\wedge$                                |               |
| 🖗 kroniky školní                         |                                          | U                                       |               |
| 🥏 osobnosti (Camilli Sitte)              |                                          | 3                                       |               |
| virtual_folder1                          |                                          |                                         |               |
| virtual_folder3                          |                                          |                                         |               |
| virtual_folder4                          |                                          |                                         |               |
| 📔 🕅 🖉 Natual_fold=r6                     |                                          |                                         |               |

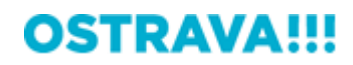

#### 4.2 Navigační tlačítka

Seznam archivních pomůcek ve větvi může být značně rozsáhlý, a proto je rozdělen do více stran, po nichž se uživatel může přesouvat pomocí navigačních tlačítek v levé dolní části okna. Tlačítky << a >> (1) se lze rychle přesunout na první nebo poslední stranu výpisu. Tlačítka < a > (2) umožňují přesun o jednu stránku zpět nebo vpřed ve výpisu. Číselné hodnoty indikují pořadí stránky ve výpisu a za lomítkem celkový počet stran ve výpisu inventářů (3). Na jinou stránku ve výpisu lze rychle přeskočit zadáním příslušného čísla a stiskem klávesy **Enter**.

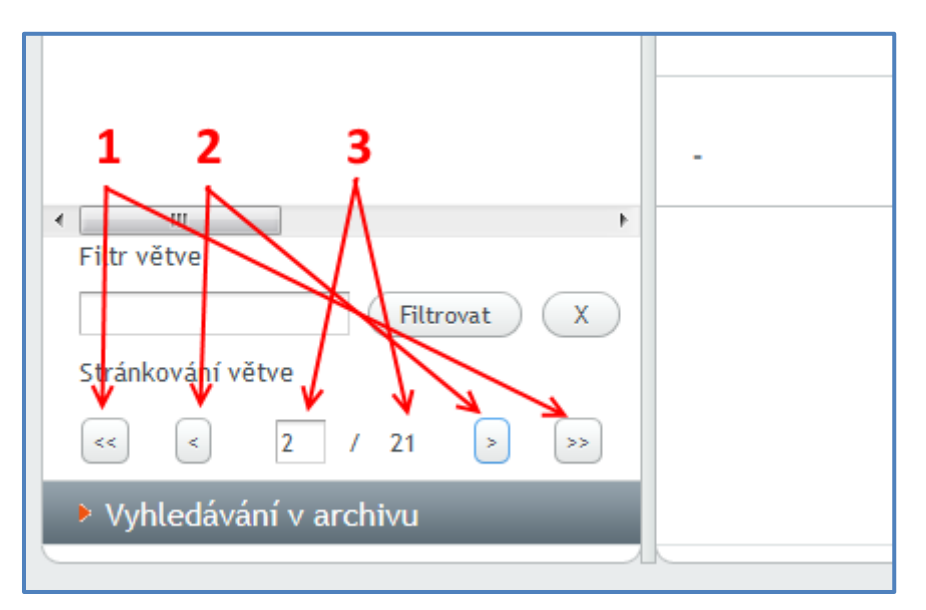

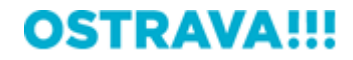

### 4.3 Filtr větve

Rozsah výpisu inventářů lze zmenšit pomocí tzv. Filtru větve. Zadáním vhodného textu (slova nebo jeho části) do textového pole (1) a stisknutím tlačítka Filtrovat (2) nebo klávesy Enter lze výpis omezit pouze na ty inventáře, které příslušnou frázi obsahují. Stisknutím tlačítka se symbolem X (3) bude filtr větve opět zrušen.

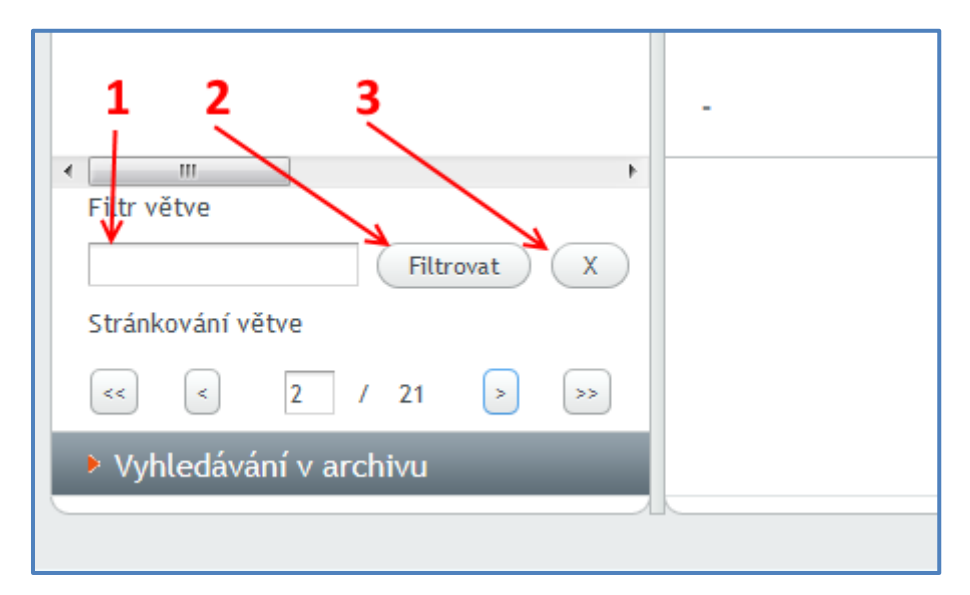

**TIP!!!** Pokud zadáte do filtru větve např. slovo "škola", bude seznam inventářů omezen pouze na ty, které se týkají obecných, měšťanských a středních škol a obsahují v názvu slovo škola. Pokud zadáte slovo "Heřmanice", zobrazí se jen ty inventáře, které obsahují název této obce. Rychle tak můžete zúžit oblast hledání jen na ty inventáře, které vás zajímají.

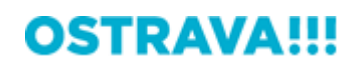

| ✓ Strom kategorií                                                                                                    | _           |              |  |  |  |  |  |  |
|----------------------------------------------------------------------------------------------------|-------------|--------------|--|--|--|--|--|--|
| - AMO                                                                                                    |             |              |  |  |  |  |  |  |
| - AMO                                                                                                    |             |              |  |  |  |  |  |  |
| → myentale   +  → ARCHIV ORCE HEŘMANICE 1852 - 1941(1948)                                                                     |             |              |  |  |  |  |  |  |
| Ακτιτίν οδου πειδικάτισε 1652 - 1941(1946) Ηλειζεκά ζίμαλ ει ετεκροστρανικά άρο ορί λετ ει ετεκά όστα                         |             |              |  |  |  |  |  |  |
|                                                                                                    | E 1852_1052 | L, MOGLINOV, |  |  |  |  |  |  |
|                                                                                                    | 060         |              |  |  |  |  |  |  |
|                                                                                                    | 900         |              |  |  |  |  |  |  |
| <ul> <li>DOVODNÍ KADA USTRAVA-HERMANICE 1940-1934(1955)</li> <li>DOMOCNÝ NÁRODNÍ VÝROR OSTRAVA HEŘMANICE 1045 1046</li> </ul> |             |              |  |  |  |  |  |  |
|                                                                                                    |             |              |  |  |  |  |  |  |
| SOUR DODROVOLNICH HASICO HERMANICE 1901-1951(1952)                                                                            |             |              |  |  |  |  |  |  |
| ZALUZNA - KAMPELICKA HERMANICE 1907 - 1952 (1955)                                                                             |             |              |  |  |  |  |  |  |
| •                                                                                                    |             | P.           |  |  |  |  |  |  |
| Filtr větve                                                                                                    |             |              |  |  |  |  |  |  |
| Heřmanice Filtrovat X                                                                                                    |             |              |  |  |  |  |  |  |
| Stránkování větve                                                                                                    |             |              |  |  |  |  |  |  |
| << 1 / 1                                                                                                    | >           | >>           |  |  |  |  |  |  |
| Vyhledávání v archivu                                                                                                    |             |              |  |  |  |  |  |  |

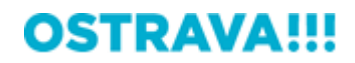

# 5 Výběr základního zobrazení archiválií

Uživatel má možnost volit mezi **mozaikovým zobrazením** (**1** – zobrazí se náhledy archiválií ve vybrané větvi) a **tabulkovým zobrazením** (**2** – zobrazí se seznam archiválií ve vybrané větvi)

| Mozaikové zobrazení Tabulkové zobraze        | ní                                     |                  |
|----------------------------------------------|----------------------------------------|------------------|
| Adresář: 02.Evidenční knihy                  | L                                      |                  |
|                                              | Kela                                   |                  |
| Mozaikové zobrazení Tabulkové zobrazení      |                                        |                  |
| Adresář: 02.Evidenční knihy                  | ~ 2                                    |                  |
| ▲ Archivní pomůcka                           | Název archiválie                       | Časový rozsah    |
| ARCHIV OBCE BARTOVICE (1836) 1850 - 1945 (19 | Ohlašovací kniha o pobytu mužstva v zá | 1937-1949        |
| ARCHIV OBCE BARTOVICE (1836) 1850 - 1945 (19 | Kniha vydaných domovských listů        | 1864-1891        |
| ARCHIV OBCE BARTOVICE (1836) 1850 - 1945 (19 | Kniha vydaných vysvědčení zachovalost  | 1939-1945 (1951) |
| ARCHIV OBCE BARTOVICE (1836) 1850 - 1945 (19 | Trestní protokol                       | 1864-1922        |
| ARCHIV OBCE BARTOVICE (1836) 1850 - 1945 (19 | Kniha přihlášek k pobytu               | 1913-1930        |
| ARCHIV OBCE BARTOVICE (1836) 1850 - 1945 (19 | Seznam vydaných domovských listů       | 1930-1939        |
| ARCHIV OBCE BARTOVICE (1836) 1850 - 1945 (19 | Seznam osob, jímž byly vydány domovsl  | 1899-1926        |
| ARCHIV OBCE BARTOVICE (1836) 1850 - 1945 (19 | Seznam osob příslušných do jiných obcí | 1901-1945 (1948) |
|                                              |                                        |                  |

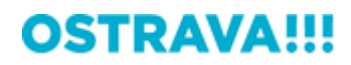

## 6 Změna počtu položek zobrazených na jedné stránce

Ve výchozím zobrazení se zobrazuje vždy maximálně osm položek najednou. Pokud je položek více než osm, rozloží se do více stran, mezi nimiž lze listovat pomocí navigačních tlačítek v pravé dolní části okna (1). Počet najednou zobrazených položek lze změnit pomocí rozbalovacího seznamu, maximum je 80 najednou zobrazených položek (2).

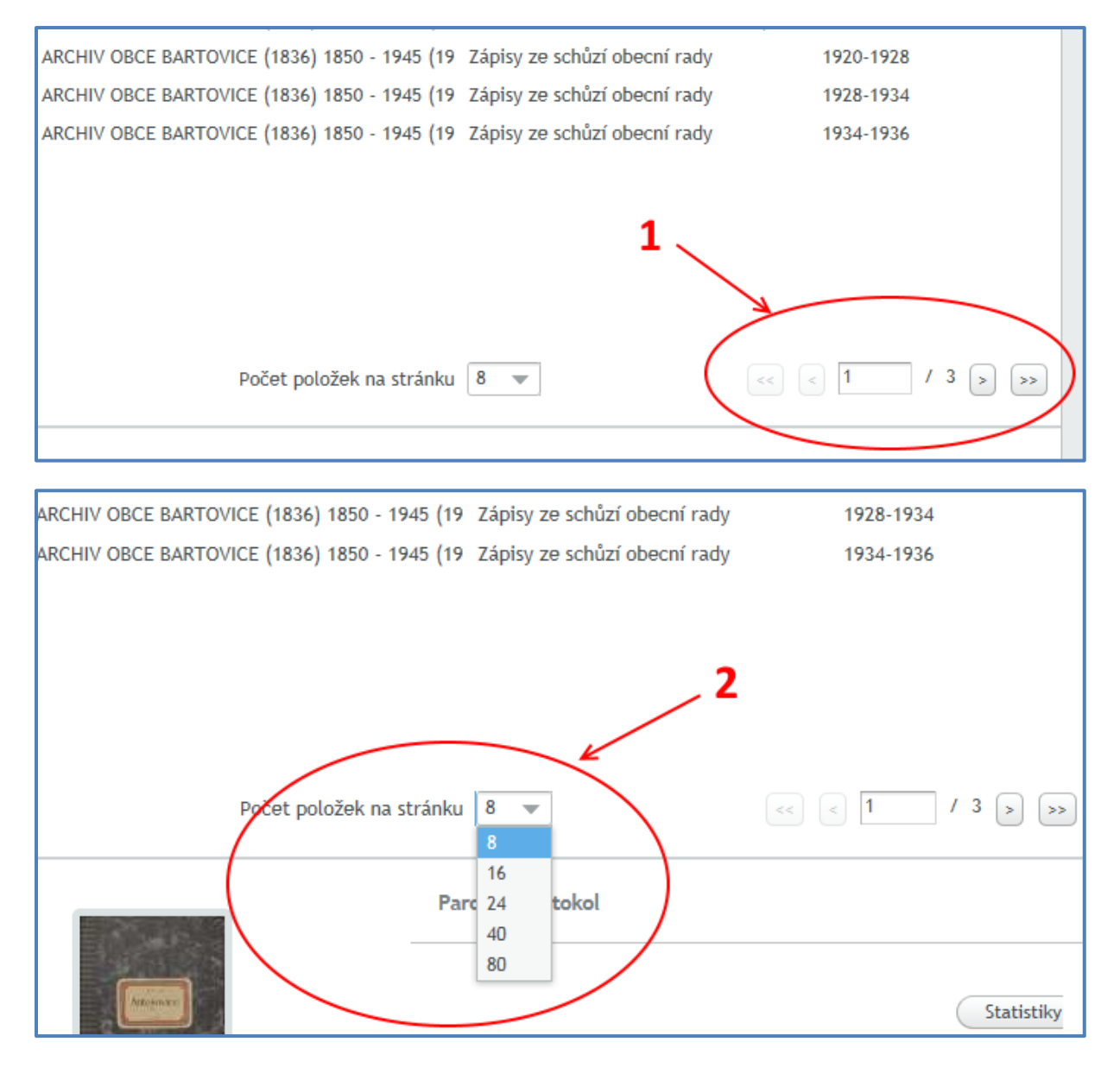

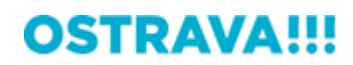

# 7 Zobrazení detailu vybrané archiválie – tlačítko Detail

Po kliknutí na vybranou položku v seznamu nebo na náhled v náhledovém zobrazení (1) se v dolním podokně zobrazí základní údaje o archiválii – Název, Inventární číslo a Časový rozsah (2). Vpravo má uživatel k dispozici dvě tlačítka – **Detail** a **Statistiky** (3). Tlačítko **Statistiky** je pouze informační a zobrazuje počet přístupů uživatele k vybrané archiválii (viz bod 8.2). Důležité je tlačítko **Detail**, pomocí kterého se dostaneme nejen k podrobnějším informacím o dokumentu, ale také k vlastním digitalizovaným stránkám dokumentu.

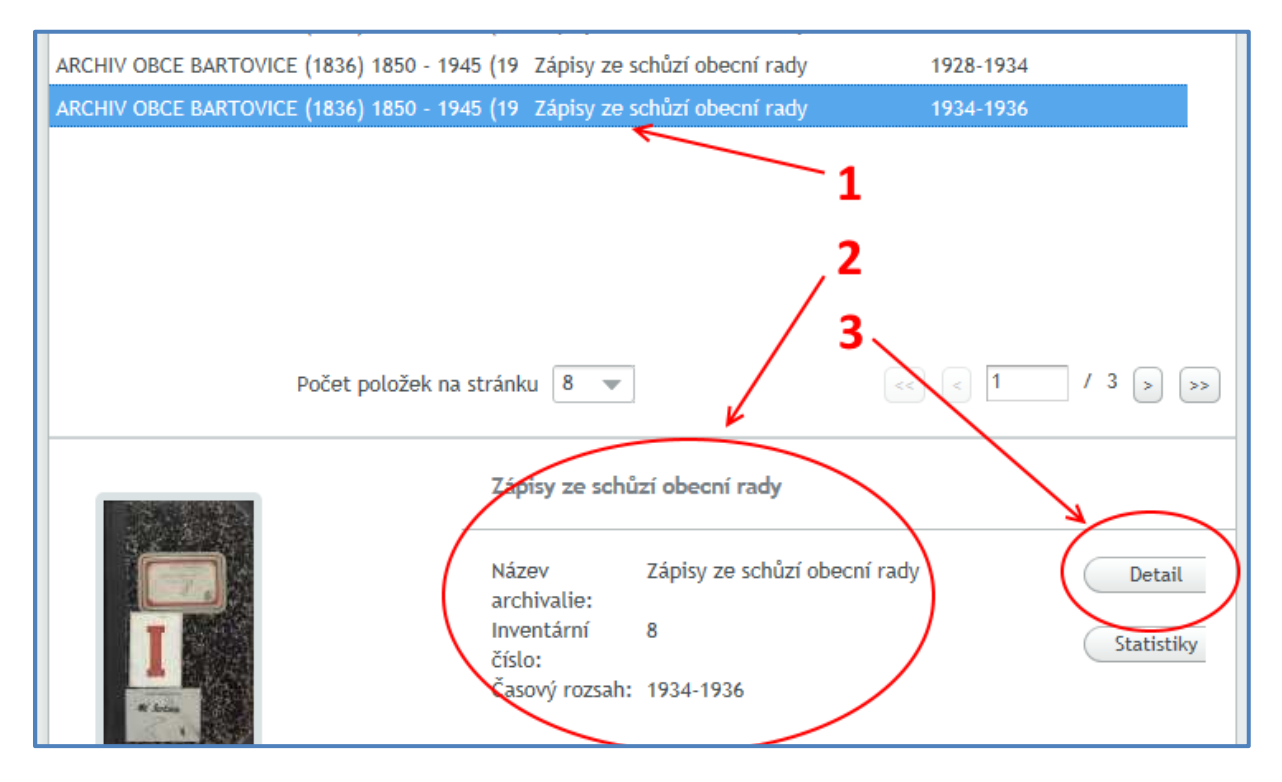

# **OSTRAVA!!!**

#### **7.1** Zobrazení detailu vybrané archiválie – záložka Detailní informace Po kliknutí na tlačítko Detail se zobrazí jako výchozí obsah záložky Detailní informace

s dalšími, upřesňujícími údaji o vybrané archiválii.

| Detailní informace                    | Přílohy            | PDF přílohy      |                             |
|---------------------------------------|--------------------|------------------|-----------------------------|
| Typ záznamu: Inve                     | entární záz        | nam              |                             |
| Název archiválie                      |                    |                  | Hlavní účetní kniha         |
| Inventární číslo                      |                    |                  | 27                          |
| Název archivního so                   | uboru              |                  | Místní školní rada Kunčičky |
| Číslo archivního sou                  | boru               |                  | 17                          |
| Název archivní pom                    | ůcky               |                  | FARNÍ ÚŘAD PORUBA 1614-1959 |
| Číslo archivní pomů                   | cky                |                  | 17/8                        |
| Signatura                             |                    |                  | -                           |
| Poznámka                              |                    |                  | -                           |
| Obsah archiválie                      |                    |                  | -                           |
| Datace                                |                    |                  |                             |
| Popis                                 |                    |                  |                             |
| Evidenční jednotka                    |                    |                  |                             |
| Evidenční jednotka                    | č. 2               |                  |                             |
| Zařazeno ve složk<br>/AMO/Inventáře/F | ách :<br>ARNÍ ÚŘAD | PORUBA 1614-1959 |                             |
| Rejstříková data :                    |                    |                  |                             |

Název archiválie – stručné pojmenování archivního dokumentu

Inventární číslo – jednoznačně identifikuje archiválii v rámci inventárního seznamu

**Název archivního souboru** – název archivního fondu (souboru dokumentů, vzniklých z činnosti jednoho původce, zde např. MNV Poruba) nebo sbírky (souboru dokumentů, vzniklých z činnosti více původců, typicky sbírky map, fotografií atp.), jehož součástí dotyčná archiválie je

Číslo archivního souboru – číslo archivního souboru

**Název archivní pomůcky** – v rámci zpracování je ke každému fondu nebo sbírce zhotoven tzv. inventář, což je archivní pomůcka, obsahující inventární seznam všech archiválií, označených inventárními čísly

Číslo archivní pomůcky – číslo archivní pomůcky

**Signatura** – u některých archiválií zpravidla označení, používané u původce (např. označení různých tematických skupin římskými čísly)

Poznámka – další pomocné údaje

Obsah archiválie – obsah archiválie

**Datace** – časový rozsah vzniku archiválie; pokud je časový rozsah uveden v hranatých závorkách, např. [1930–1940], znamená to, že se jedná o odhad. Pokud je uveden údaj také v kulatých závorkách, znamená to, že archiválie zčásti obsahuje také zápisy, které vznikly před zahájením činnosti původce

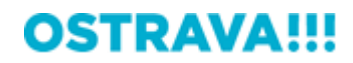

nebo po jejím ukončení; např. zde u kroniky Poruby to znamená, že zatímco MNV Poruba jako úřad ukončil svoji činnost v roce 1957, do kroniky byly vloženy ještě další zápisy až do roku 1959

**Popis** – může obsahovat údaje např. o jazyce archiválie (pokud není jen v češtině), o vložených jednotlivinách (např. fotografiích) atp.

**Evidenční jednotka** – číslo kartonu (archivní krabice), v němž je archiválie uložena; úřední knihy bývají zpravidla uloženy mimo karton, proto konkrétně zde žádné číslo uvedeno není

**Zařazeno ve složkách** – zobrazuje seznam všech složek, ve které je archiválie zařazena. V případě zařazení archiválie do více složek, bude v této položce zobrazen seznam složek. Položka je zobrazena formou odkazu – v případě kliknutí na tento odkaz se provede přesměrování na kartu *Procházení archívu* s rozbalením a vyznačením konkrétní složky ve stromu

**Rejstříková data** – rejstříková data

**TIP!!!** V případě podržení myší na kartě dokumentu se uživateli zobrazí tzv. TOOLTIP se základními informacemi o dokumentu (název inventáře, název dokumentu a inventární číslo)

| 4 | DIGIT.                     | ÁLNÍ BADA<br>a ostravy | <b>TELNA</b> | !!!         |                | С<br>С                                                 |
|---|----------------------------|------------------------|--------------|-------------|----------------|--------------------------------------------------------|
|   | Vítejte                    | Procházení archivu     | Oblíbené     | PDF přílohy | Kronika obce × | MÍSTNÍ NÁRODNÍ VÝBOR VÝŠKOVICE (1923)1954 - 1965(1971) |
|   | Detailní informace Přílohy |                        |              |             |                | Inventární číslo 4                                     |

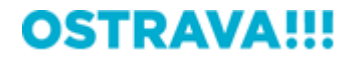

### 7.2 Zobrazení detailu vybrané archiválie – záložka Navigace

Vpravo, vedle záložky Detailní informace, se nalézá záložka Navigace. U vybraných archiválií (NE VŠECH) je možné prostřednictvím údajů v této záložce získat rychlou orientaci po dokumentu (např. u indexů k evidenčním knihám jsou to počátky jednotlivých písmen abecedy, u kronik počátky kapitol za jednotlivá léta). Záložka **Navigace** se uživateli zobrazí pouze v případě, že obsahuje nějaké záznamy. V opačném případě uživateli zobrazena nebude

Po kliknutí na položku v seznamu navigačních záložek (1) se vlevo dole zobrazí náhled stránky (2) a v pravém dolním rohu se zpřístupní série tlačítek: **Přidání do oblíbených** (symbol hvězdička), **Statistiky**, **Přejít**, **Otevřít** a **Stáhnout** (3-7). Stejně jako u zobrazení náhledů archivních dokumentů (viz bod 7.3), i zde je možné v seznamu listovat, zobrazit větší nebo menší počet položek (8-9).

| Detailní informa | nce Navigace   | Přílohy        | PDF přílohy                        |        |               |         |
|------------------|----------------|----------------|------------------------------------|--------|---------------|---------|
| Seznam zálože    | ek pro rychlou |                |                                    |        |               |         |
| Pořadí přílohy   | Popis          |                |                                    |        |               | ۲       |
| 5                | Rok 1938       |                |                                    |        |               |         |
| 11               | Rok 1939       | 1              |                                    |        |               |         |
| 17               | Rok 1940       | / -            |                                    |        |               |         |
| 21               | Rok 1941       |                |                                    |        |               |         |
| 23               | Rok 1942       |                |                                    |        |               |         |
| 27               | Rok 1943       |                |                                    |        |               |         |
| 31               | Rok 1944       |                |                                    |        |               |         |
| 36               | Rok 1945       |                |                                    |        |               |         |
|                  |                |                |                                    |        |               |         |
|                  |                |                | •                                  |        | 8             |         |
|                  |                |                | 9                                  |        |               |         |
|                  |                |                |                                    |        |               | _       |
|                  | Poč            | et položek     | na stránku 🛛 8 🔍                   |        |               | )       |
|                  |                |                |                                    |        | 3             |         |
|                  |                | / <sup>2</sup> |                                    |        | 4             |         |
| AND PARTY OF     |                |                | Datum vzniku:08.01<br>Typ souboru: | .2013  | 5 Statistilar | $\prec$ |
|                  |                |                | Rozlišení: 3696                    | x 4932 |               | $\leq$  |
| Friday States    |                |                |                                    |        | 7 Otevřít     | 5       |
|                  | A CONTRACTOR   |                |                                    |        | Stáhnout      | 5       |
|                  |                |                |                                    |        |               |         |
|                  |                |                |                                    |        |               |         |

Tlačítka **3-7** umožňují přidat stránku do oblíbených položek (nebo naopak z oblíbených odebrat, je-li již přidána), zobrazit statistiku o přístupu uživatele ke stránce, přejít na záložku Přílohy, kde bude konkrétní stránka předvolena, otevřít vybranou stránku v prohlížeči nebo

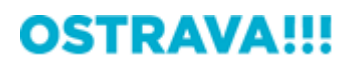

stáhnout vybranou stránku do PC ve formátu PDF. Podrobně <u>viz bod 8</u> – Popis funkce tlačítek na záložkách **Navigace** a **Přílohy** 

# **OSTRAVA!!!**

## 7.3 Zobrazení detailu vybrané archiválie – záložka Přílohy

Vpravo, vedle záložky Navigace, se nalézá záložka Přílohy. Po kliknutí na tuto záložku se zobrazí náhledy stran vybraného archivního dokumentu.

Po kliknutí na vybranou stránku (1) se vlevo dole zobrazí náhled stránky (2) a v pravém dolním rohu se zpřístupní série tlačítek: Přidání do oblíbených (symbol hvězdička), **Statistiky**, **Otevřít** a **Stáhnout** (3-6). V seznamu je možné listovat, zobrazit větší nebo menší počet položek (7-8).

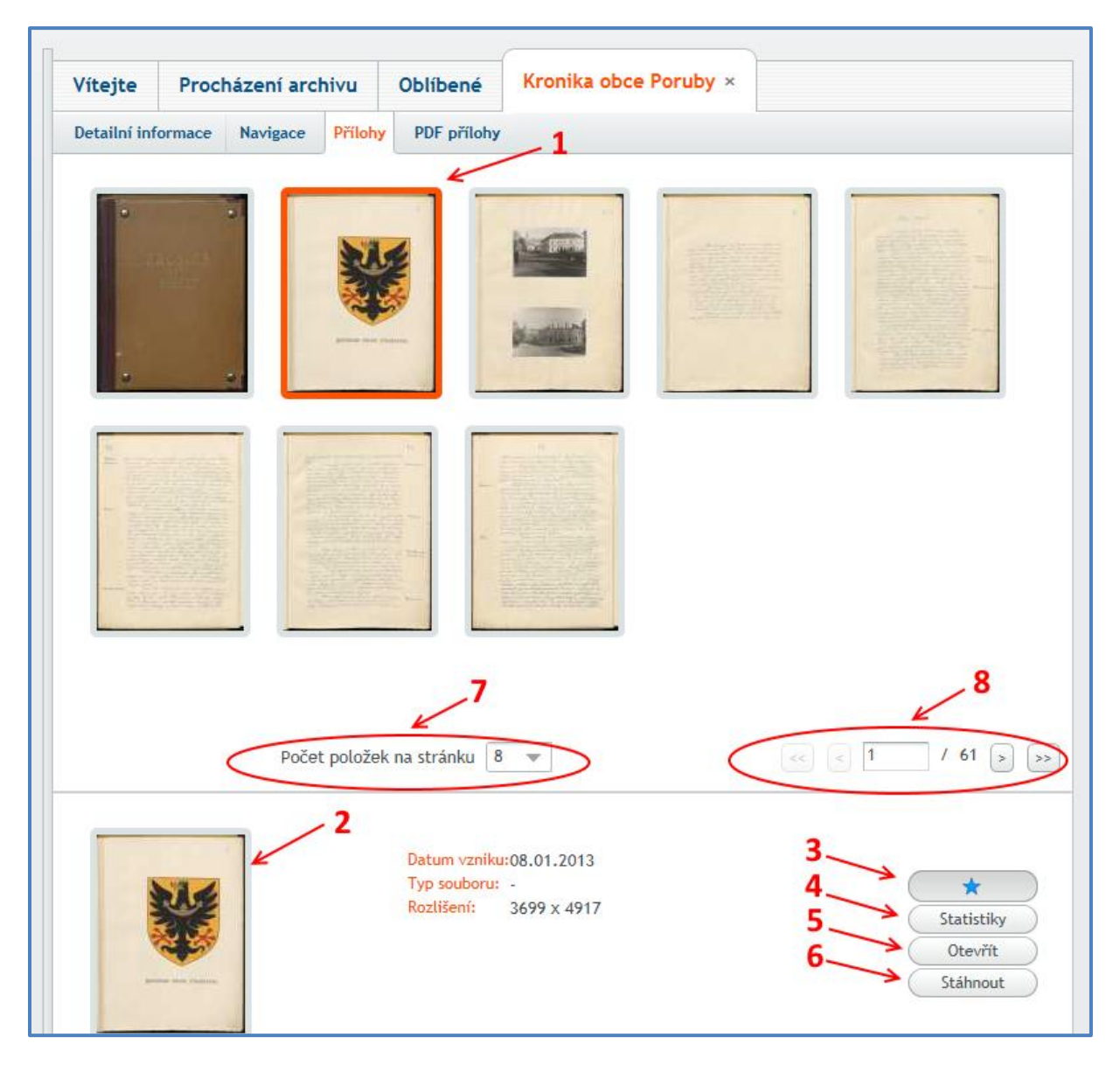

Tlačítka **3-6** umožňují přidat stránku do oblíbených položek (nebo naopak z oblíbených odebrat, je-li již přidána), zobrazit statistiku o přístupu uživatele ke stránce, otevřít vybranou stránku v prohlížeči nebo stáhnout vybranou stránku do PC ve formátu PDF. Podrobně <u>viz</u> <u>bod 8</u> – Popis funkce tlačítek na záložkách **Navigace** a **Přílohy**.

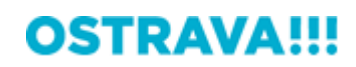

**TIP!!!** Podržením myši na ikoně přílohy se uživateli zobrazí tzv. TOOLTIP s číslem dané přílohy.

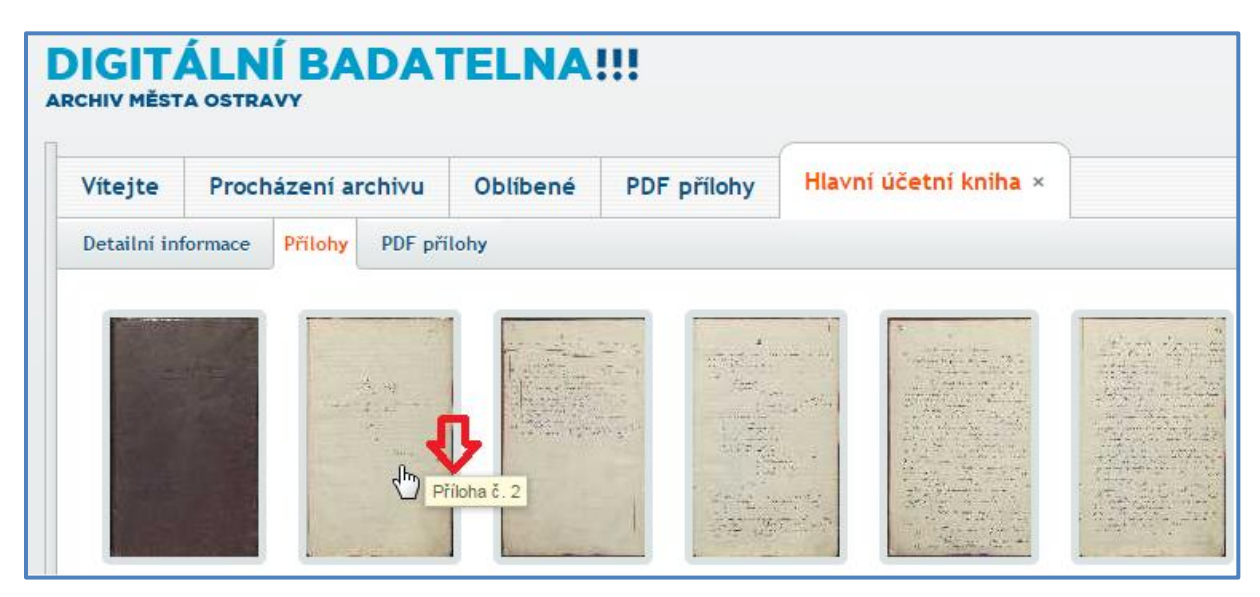

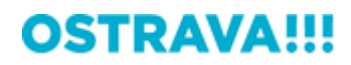

## 7.4 Zobrazení detailu vybrané archiválie – záložka PDF Přílohy

Vpravo, vedle záložky Přílohy, se nalézá záložka PDF Přílohy. U vybraných typů dokumentů zde může uživatel nalézt detailní informace ke konkrétnímu dokumentu, u archivního dokumentu s inventárním číslem **jedna**, tedy prvního v inventáři, může být připojen pro lepší orientaci celý inventární seznam ve formátu PDF. Dokument s inventárním číslem jedna se bude nalézat vždy v první vnořené složce pod větví, nesoucí název archivní pomůcky.

Záložka **PDF přílohy** se uživateli zobrazí pouze v případě, že obsahuje nějaké záznamy. V opačném případě uživateli zobrazena nebude

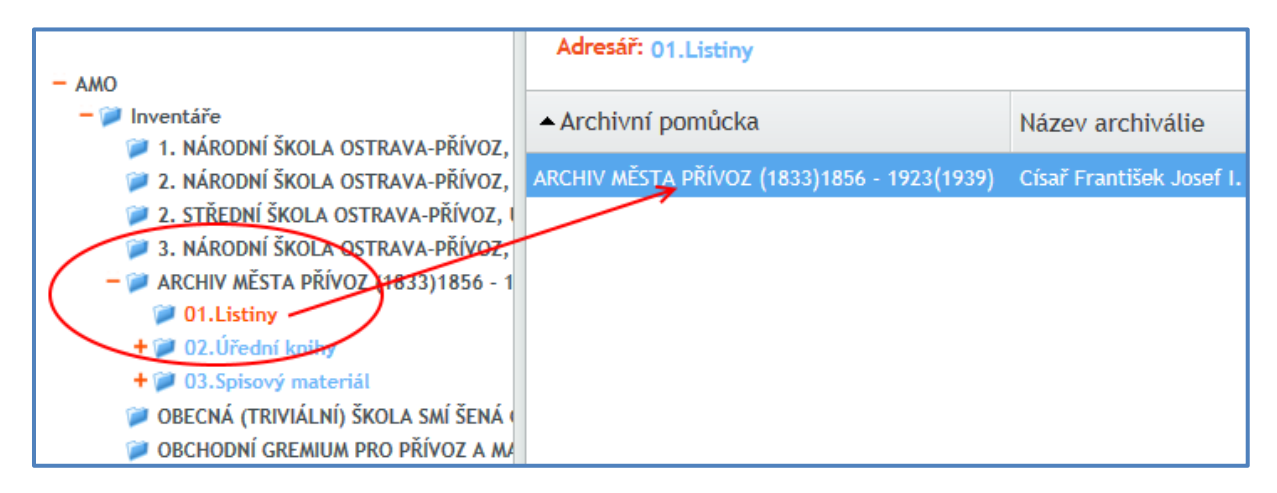

Po kliknutí na tlačítko **Detail** (viz bod 7) a na záložku **PDF přílohy** v zobrazení detailu, bude v případě, že je k archiválii připojena jedna nebo více PDF příloh, zobrazen jejich seznam. Po kliknutí na vybranou položku v seznamu (1) se v pravém dolním rohu zpřístupní tlačítka **Otevřít** a **Stáhnout** (2).

| Vítejte       | Proch     | názení arc  | Oblíbené | Císař František Jose × |                  |
|---------------|-----------|-------------|----------|------------------------|------------------|
| Detailní inf  | ormace    | Navigace    | Přílohy  | PDF přílohy            |                  |
| Přílohy do    | kumenti   | u ve formát | u PDF    |                        |                  |
| Název přílo   | hy        |             | /        | 1                      |                  |
| AM Přívoz - I | nventárni | í seznam 🦊  |          |                        |                  |
|               |           |             |          |                        |                  |
|               |           |             |          | 2                      | 2                |
|               |           |             |          |                        |                  |
|               |           |             |          |                        | Otevřít Stáhnout |
|               |           |             |          |                        |                  |

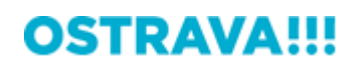

4 1 / 61 IN 🖑 🔍 💿 🖲 84,2% 🗸 - 🖾 Hledat H 1 <del>++</del> ÷ Archiv města Přívoz AMO obsah č.k. inv.č. sign. čas. rozpětí Listiny 1 Císař František Josef I. potvrzuje 31.7.1905 povýšení Přívozu na město ze dne 2. srpna 1900, používání německého názvu Oderfurt pro město ze dne 16. prosince 1903 a schvaluje užívání městského znaku Originál, pergamen, 4 listy 29x38 cm (na 3. listu barevné vyobrazení městského znaku), svázané ve fialových sametových deskách s vtlačeným zlaceným rakouským znakem, německy, přivěšena císařská majestátní pečeť v kovovém pouzdře

Tlačítkem **Otevřít** se v novém okně zobrazí obsah přílohy ve formátu PDF.

Tlačítkem **Stáhnout** lze přílohu uložit do PC (dialog ke stažení dokumentu se samozřejmě může v různých prohlížečích lišit).

| Vítejte      | Proc     | házení arc   | hivu       | Oblíbené        | Císař František Jose ×                                    |
|--------------|----------|--------------|------------|-----------------|-----------------------------------------------------------|
| Detailní in  | formace  | Navigace     | Přílohy    | PDF přílohy     |                                                           |
| Přílohy de   | okument  | u ve formát  | u PDF      |                 |                                                           |
| lázev přílo  | ohy      |              |            |                 |                                                           |
| W Přívoz - I | nventárn | í seznam     |            |                 |                                                           |
|              |          |              |            |                 |                                                           |
|              |          |              |            |                 |                                                           |
| [            | Chesta   | coultor AM P | lívez Inv  | vontární coznam | ndf - umístění kadatolna ostrava se otověk nako ulažit? X |
|              | Chcete   | soubor AM P  | IVOZ - INV | entarni sezham. | por z umisteni badateina.ostrava.CZ otevrit nebo ulozit:  |

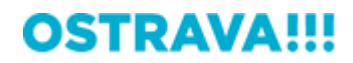

# 8 Popis funkce tlačítek na záložkách Navigace a Přílohy

Na záložkách Přílohy a Navigace se v pravém dolním rohu zobrazuje 4 nebo 5 tlačítek.

## 8.1 Tlačítko Oblíbené (hvězdička)

\*

Jako první je to vždy tlačítko označené symbolem hvězdičky. S jeho pomocí lze označenou stránku digitalizovaného dokumentu přidat do seznamu oblíbených položek. Dostupná je pak ze záložky Oblíbené (viz bod 9).

Po kliknutí na tlačítko se zobrazí dialogové okno, v němž lze zadat jednoduchý popis nové záložky (1), zařadit do uživatelských kategorií určené pro vyhledávání (2) a tlačítkem OK záložku uložit (3). Stránku digitalizovaného dokumentu lze přiřadit do více kategorií, jednotlivé kategorie musí být od sebe odděleny čárkou.

| Vytvoření nove                                     | é záložky                                                                                                    | ×                      |
|----------------------------------------------------|----------------------------------------------------------------------------------------------------|------------------------|
| Popis záložky<br>Kategorie záložky<br><b>3 D</b> k | Hlavní účetní kniha - stránka 1<br>Farní úřad,Poruba,Účetní kniha<br>V případě zadávání více položek použijte jako oddělov<br>Storno | ] 1<br>] 2<br>ač čárku |

Pokud byla stránka již do oblíbených vložena, tlačítko signalizuje tuto skutečnost změnou barvy:

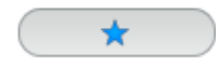

Při kliknutí na takto zabarvené tlačítko se zobrazí dialogové okno, které nabídne odstranění vybrané položky z oblíbených, což může uživatel potvrdit tlačítkem OK.

| 1 |                                                | Kniha hlášení          |
|---|------------------------------------------------|------------------------|
|   | Odstranění záložky                             | <b>X</b> <sup>(a</sup> |
|   | Opravdu si přejete odstranit tuto<br>Ok Storno | záložku?               |

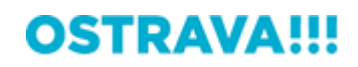

## 8.2 Tlačítko Statistiky

Statistiky

Po kliknutí na tlačítko se zobrazí okno, poskytující přehled statistiky přístupu k archiválii:

| Statistiky                                                   |                               |          | × |
|--------------------------------------------------------------|-------------------------------|----------|---|
| Adresář:                                                     | 03.Pamětní knihy              |          |   |
| Název archiválie:                                            | Kronika obce Poruby           |          |   |
| ID přílohy:                                                  |                               |          |   |
| Počet přístupů k adre                                        | esáři:                        | 70       |   |
| Počet prokliků uživat                                        | elů na archiválie v adresáři: | 68       |   |
| Počet prokliků uživatele "jserka@ostrava.cz" na archiválie v |                               | 50       |   |
| adresáři:                                                    |                               |          |   |
| Počet přístupů k arch                                        | Počet přístupů k archiválii:  |          |   |
| Počet přístupů k přílo                                       | oze:                          | 9        |   |
| Délka relace:                                                |                               | 01:05:56 |   |

Uživatel se má takto možnost dozvědět, jaký je o konkrétní dokument zájem:

- kolikrát byl navštíven adresář (v tomto případě Pamětní knihy)
- jak uživatelé proklikávali mezi archiváliemi v adresáři
- kolikrát prokliknul archiválie uživatel
- kolikrát byla prokliknuta vybraná archiválie (v tomto případě Kronika obce Poruby)
- kolikrát byla otevřena konkrétní stránka

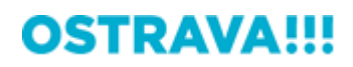

#### 8.3 Tlačítko Přejít

Přejít

Po kliknutí na tlačítko **Přejít** v záložce **Navigace** se zobrazí obsah záložky **Přílohy** se seznamem příloh, kde bude vybraná příloha z navigačního seznamu označena jako vybraná.

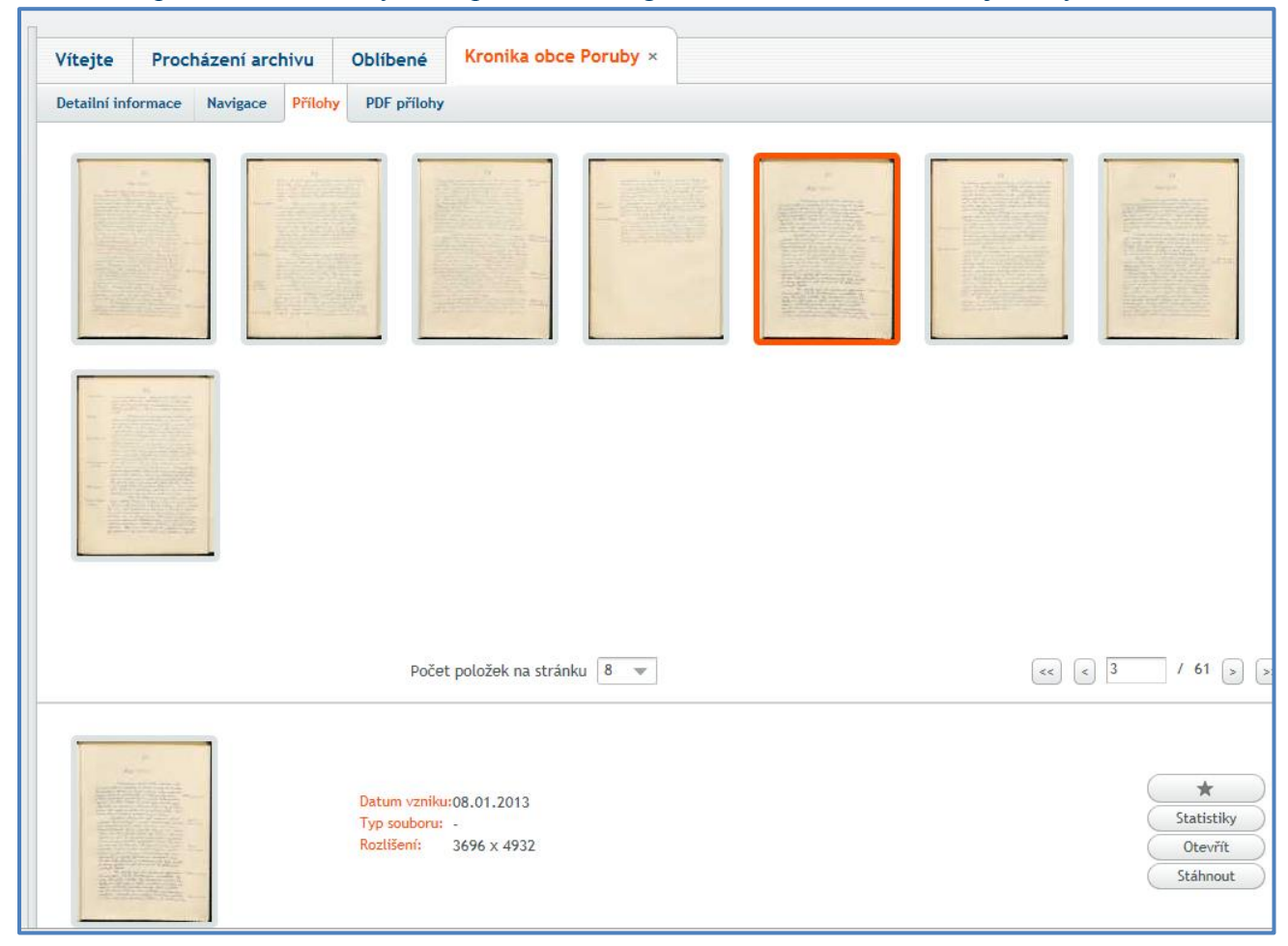

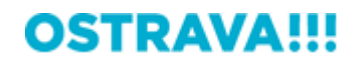

#### 8.4 Tlačítko Otevřít

Otevřít

Po kliknutí na tlačítko **Otevřít** v záložkách **Navigace** a **Přílohy** se vybraná stránka archivního dokumentu otevře v prohlížeči. Alternativou tlačítka **Otevřít** je na záložce **Přílohy** dvojklik na vybranou stránku archivního dokumentu. K práci s prohlížečem podrobněji <u>viz bod 11</u>.

| chivu Oblíbené Kronika obce Poruby ×                                |                                   |
|---------------------------------------------------------------------|-----------------------------------|
| Přílohy PDF přílohy                                                 |                                   |
|                                                                     |                                   |
| Počet položek na stránku 🛚 💌                                        | << < 3 / 61 > >>                  |
| Datum vzniku:08.01.2013<br>Typ souboru: -<br>Rozlišení: 3696 x 4932 | Statistiky<br>Otevřít<br>Stáhnout |

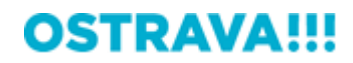

#### 8.5 Tlačítko Stáhnout

Stáhnout

Po kliknutí na tlačítko **Stáhnout** v záložkách **Navigace** a **Přílohy** se zobrazí dialogové okno, umožňující uživateli stáhnout vybranou stránku archivního dokumentu do PC. Je možné zvolit velikost (formát) generovaného souboru (**1**) a jeho orientaci (**2**)

| Zvolte veli | kost                     | ×   |          |          |
|-------------|--------------------------|-----|----------|----------|
| Formát*     | A4                       | - L | 朝心结戒。    | The loss |
| Orientace*  | ● Na výšku<br>○ Na šířku |     | -        |          |
| 2 Ok        | Storno                   |     |          |          |
|             | 1 1-1-1                  |     |          |          |
|             |                          |     | Encerter | 11       |

Stažený soubor bude opatřen vodoznakem digitální badatelny. Stahování souborů je možné pouze ze záložek **Oblíbené**, **Navigace** a **Přílohy**. SOUBORY NELZE STAHOVAT Z OKNA PROHLÍŽEČE (<u>viz bod 11</u>).

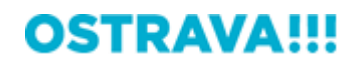

# 9 Oblíbené

Po kliknutí na záložku **Oblíbené** se zobrazí seznam oblíbených položek (1), které si uživatel dosud uložil prostřednictvím tlačítka **Oblíbené** (viz bod 8.1). Sada tlačítek v pravém dolním rohu (2) umožňuje pracovat s položkami v seznamu stejně jako s položkami na záložkách **Navigace** a **Přílohy** (viz bod 8) – tzn. zobrazovat statistiky přístupů, přejít na detail dokumentu, přejít na seznam příloh dokumentu, dokument z oblíbených položek stáhnout nebo otevřít k nahlížení. Tlačítko **Odstranit** (3) v každém řádku umožňuje vybranou položku z oblíbených položek. Tlačítka **Importovat** a **Exportovat** vše (4) umožňují zálohovat vaše oblíbené položky do PC do souboru ve formátu XML, případně je z takového souboru importovat zpět.

Prostřednictvím komponenty výběru (6) lze vybrat seznam oblíbených položek, které lze exportovat. Tlačítkem **Exportovat vybrané položky** a **Zrušit výběr** (7) lze exportovat pouze vybrané oblíbené položky, případně výběr oblíbených položek zrušit.

Každou oblíbenou položku lze také upravit tlačítkem **Editovat** (5). Editovat lze informace popisu položky a její kategorie.

Prostřednictvím zadaných kategorií lze také filtrovat (8). Každá oblíbená položka může být zařazena do několika kategorií. Filtrovat možno vždy podle jedné zadané položky kategorie (výsledkem je poté seznam oblíbených položek vyhovující zadané kategorii)

| <u> </u>     |                            |                                            |                           |               |                 |                                              |            |        |                      |                                                       |
|--------------|----------------------------|--------------------------------------------|---------------------------|---------------|-----------------|----------------------------------------------|------------|--------|----------------------|-------------------------------------------------------|
| Vítejte      | Procházení archivu         | Oblibené                                   | PDF příloh                | y Hlavní úče  | etní kniha ×    |                                              |            |        |                      |                                                       |
| Seznam       | záložek oblíbených dok     | kumentů <                                  |                           | 1             |                 |                                              |            |        |                      |                                                       |
| Archivní por | nůcka                      | Název                                      | archiválie                | Časový rozsah | ▲Pořadí přílohy | Popis                                        | Kategorie  | Výběr  | Editace záložky      | Odstranit záložku 🍭                                   |
| FARNÍ ÚŘAD I | PORUBA 1614-1959           | Hlavní i                                   | íčetní kniha              |               |                 | Hlavní účetní kniha - strana 2               | Jedna, Dvě | 2      | Editovat             | Odstranit                                             |
| FARNÍ ÚŘAD I | PORUBA 1614-1959           | Hlavní ú                                   | účetní kniha              | -             | 3               | Hlavní účetní kniha - strana 2               | Jedna      |        | Editovat             | Odstranit                                             |
| FARNÍ ÚŘAD I | PORUBA 1614-1959           | Hlavní ú                                   | účetní kniha              | -             | 6               | tttttttt                                     | ttttt      | 1      | Editovat             | Odstranit                                             |
| FARNÍ ÚŘAD I | PORUBA 1614-1959           | Hlavní ú                                   | účetní kniha              | -             | 7               | Hlavní účetní kniha - strana 7               | Jedna      |        | Editovat             | Odstranit                                             |
| FARNÍ ÚŘAD F | PORUBA 1614-1959           | Hlavní ú                                   | účetní kniha              | -             | 16              | Pokus prvniho kalibru                        | Dvě, Tři   |        | Editovat             | Odstranit                                             |
| FARNÍ ÚŘAD I | PORUBA 1614-1959           | Hlavní ú                                   | účetní kniha              | -             | 6               | pokus                                        | Dvě        |        | Editovat             | Odstranit                                             |
| FARNÍ ÚŘAD / | MARIÁNSKÉ HORY (1893)1906- | 1957 Buchta                                | Jan, hostinský, i         | -             | 4               | Čtvrtá stránka archoválie Farního úřadu MOAP | тй         |        | Editovat             | Odstranit                                             |
| 4            | ů.                         |                                            |                           |               |                 |                                              |            | វិ     | Û<br>₅               |                                                       |
| Kategorie 🛛  | /yhledávání                | $\geq$                                     | >                         |               | Poče            | t položek na stránku 🛛 🖉                     |            |        | << <                 | / 1 > >>                                              |
|              | 2<br>2<br>2                | Datum ∨zniku<br>Typ souboru:<br>Rozlišení: | i:-<br>jpg<br>1024 x 1024 |               |                 |                                              |            | 2      | ><br>∛               | Statistiky<br>Detail<br>Přejit<br>Otevřít<br>Stáhnout |
|              |                            |                                            |                           |               |                 | 4 Comportovat                                | Exportov   | at vše | Exportovat vybrané z | áložky (Zrušít výb)                                   |

**TIP!!!** Pokud si uložené soubory záložek vhodně přejmenujete, abyste je i později mohli snadno identifikovat (např. rodokmen.xml, fotografie.xml atd.), můžete si takto ke každému jednotlivému tématu, kterým se zabýváte, uložit samostatný seznam oblíbených položek a importovat je vždy dle potřeby.

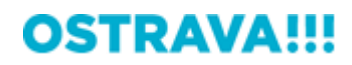

**TIP!!!** Exportované záložky můžete zaslat komukoli, s kým sdílíte zájem o obdobné téma. Pokud chcete např. vaše přátele upozornit na staré fotografie z vaší obce, zajímavý zápis v kronice, údaje o předcích v domovských matrikách, nejrychlejší cestou je zaslat jim mailem vybraný soubor záložek. Po jejich naimportování si mohou již za pár okamžiků tyto archiválie prohlédnout.

**TIP!!!** Záložka **Oblíbené** umožňuje také snadné stažení příloh, které jste si během prohlížení vytipovali jako zajímavé a přímo v prohlížeči jste si je do oblíbených položek uložili. Po stažení pak můžete již nepotřebné záložky snadno smazat tlačítkem **Odstranit**.

**TIP!!!** Prostřednictvím funckionality výběru oblíbených položek a exportování vybraných položek můžete provést export pouze vybraných položek. Můžete tak sdílet s ostatními uživateli pouze některé ze svých oblíbených položek.

**TIP!!!** Pro lepší orientaci v oblíbených položkách (zobrazení menšího počtu záznamů) lze použít funkci filtrování dle kategorií (**8**). Po zadání kategorie bude zobrazen seznam oblíbených položek vyhovující zadané kategorii.

# **OSTRAVA!!!**

# **10 PDF přílohy**

Po kliknutí na záložku **PDF přílohy** se zobrazí seznam všech PDF příloh (**1**) bez ohledu na to, k jakým dokumentům (archiváliím) jsou zařazeny.

Sada tlačítek v pravém dolním rohu (2) umožňuje pracovat s položkami v seznamu PDF příloh, tzn.

- přejít na dokument (<u>viz. bod 10.1</u>),
- otevřít a stáhnout danou PDF přílohu (stejně jako na záložce PDF přílohy vybraného dokumentu, <u>viz. bod 7.4</u>)

Prostřednictvím názvu přílohy také lze filtrovat (**3**). Zadáním názvu přílohy se zobrazí pouze ty záznamy, které odpovídají zadaným kritériím (podporováno full-textové vyhledávání). Při velkém množství záznamů lze využít funkcionality tzv. stránkování (**4**), <u>viz bod 6</u>.

|                    | Procházení archivu  | Oblíbené | PDF přílohy                           |               |
|--------------------|---------------------|----------|---------------------------------------|---------------|
| Přílohy (          | dokumentu ve formát | u PDF    |                                       |               |
| Název přílo        | hy                  | 1        |                                       | ۲             |
| Bartovice_PD       | F_1                 |          |                                       |               |
| Elektřina žád      | lost ČEZ 137        |          |                                       |               |
| Formulář 1 2       | 7                   |          |                                       |               |
| Formulář 2 2       | 7                   |          |                                       |               |
| Formulář 3 2       | 7                   |          |                                       |               |
| Nový test          |                     |          |                                       |               |
| Pokus              |                     |          |                                       |               |
| Pokusná ŠEE        |                     |          |                                       |               |
|                    |                     |          |                                       |               |
|                    |                     |          |                                       |               |
|                    |                     |          |                                       |               |
|                    |                     |          |                                       |               |
|                    |                     |          |                                       |               |
|                    |                     |          |                                       |               |
|                    |                     |          |                                       |               |
|                    |                     |          |                                       |               |
|                    |                     |          |                                       |               |
|                    |                     |          |                                       |               |
|                    | 3                   |          | 4                                     |               |
|                    | п                   |          | п                                     |               |
|                    | <b>1</b>            |          | <b>4</b> 5                            |               |
| Niá - ou - 7/1 - 1 | •<br>••• •          |          |                                       | $\cap$        |
| Nazev prilo        | y vynledäväni       |          | Pucer pulozek na stranku 8 V << 1 / 3 | $\rangle \gg$ |
|                    |                     |          | 2 Otevřít Stáhnout Přejít na          | dokument      |

**TIP!!!** Pro lepší orientaci v záložce **PDF přílohy** (zobrazení menšího počtu záznamů) lze použít funkci filtrování (**3**). Po zadání textu bude zobrazen seznam PDF přílohy vyhovující zadaným kritériím (filtrování v PDF přílohách podporuje full-textové vyhledávání).

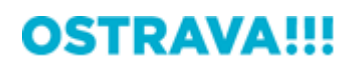

**TIP!!!** Záložka **PDF přílohy** umožňuje rychlé stažení/prohlížení PDF příloh. Není nutné PDF přílohy vyhledávat v daných dokumentech (archiváliích), ale efektivně přes kartu **PDF přílohy** ihned danou PDF přílohu otevřít/stáhnout.

# **OSTRAVA!!!**

# 10.1 Tlačítko Přejít na dokument

Přejít na dokument

Po kliknutí na tlačítko **Přejít na dokument**, případně dvojklikem myši na záznam PDF přílohy, budete přesměrování na detail dokumentu, ve kterém je daná PDF příloha zařazena (viz bod 7.1).

| Detailní informace Přílohy PDF přílohy      |                                                                                        |
|---------------------------------------------|----------------------------------------------------------------------------------------|
| Typ záznamu: Inventární záznam              |                                                                                        |
| Název archiválie                            | Situační plán obce Bartovice s uvedením místních názvů 1 ks, měř. 1:10 000, kolorováno |
| Inventární číslo                            | 216                                                                                    |
| Název archivního souboru                    | Místní národní výbor Bartovice                                                         |
| Číslo archivního souboru                    | 161                                                                                    |
| Název archivní pomůcky                      | MÍSTNÍ NÁRODNÍ VÝBOR BARTOVICE (1936)1945 - 1960(1961)                                 |
| Číslo archivní pomůcky                      | 138                                                                                    |
| Signatura                                   |                                                                                        |
| Poznámka                                    |                                                                                        |
| Obsah archiválie                            |                                                                                        |
| Datace                                      | [1947]                                                                                 |
| Popis                                       | •                                                                                      |
| Evidenční jednotka                          | 35                                                                                     |
| Evidenční jednotka č. 2                     |                                                                                        |
|                                             |                                                                                        |
| Zařazeno ve složkách :                      |                                                                                        |
| /AMO/Inventáře/MÍSTNÍ NÁRODNÍ VÝBOR BARTOVI | ICE (1936)1945 - 1960(1961)/03.Sbírkový materiál                                       |
| Rejstříková data :                          |                                                                                        |

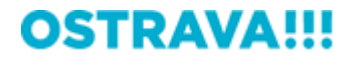

# 11 Prohlížeč archiválií (zoomify viewer)

Po kliknutí na tlačítko Otevřít v záložkách **Oblíbené**, **Přílohy** nebo **Navigace** se k nahlížení otevře vybraná stránka dokumentu v samostatném okně. V tomto okně má uživatel možnost stránku zvětšovat a zmenšovat prostřednictvím navigátoru v levém horním rohu (1), přesouvat se na další nebo předchozí stránky v dokumentu prostřednictvím navigačních tlačítek v pravém dolním rohu (2), případně přidat stránku do záložky Oblíbené prostřednictvím tlačítka **Oblíbené** (3), případně stránku z oblíbených odebrat (<u>viz bod 8.1</u>).

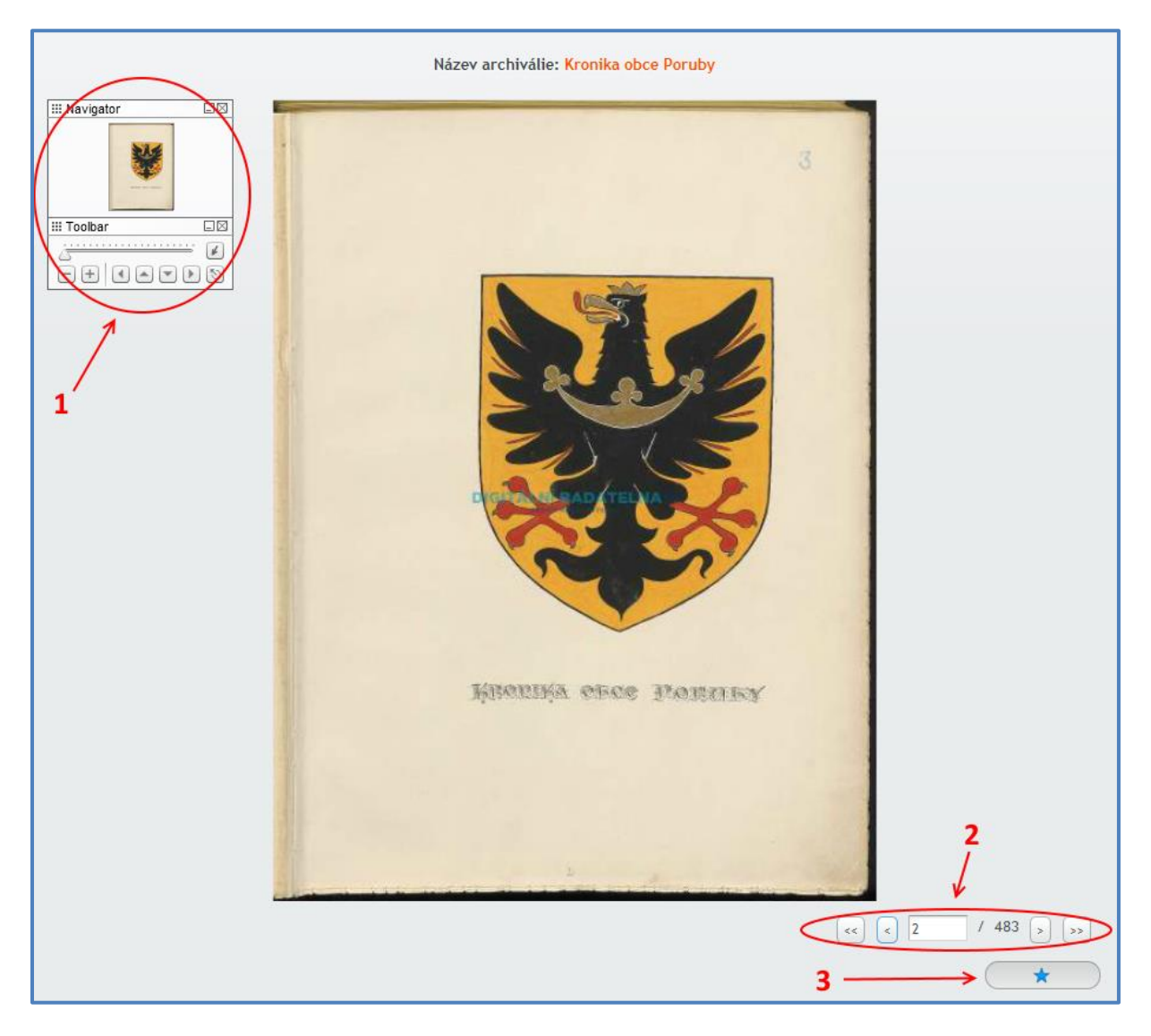

**TIP!!!** Pokud se vám stránka zdá být zajímavá, je to to, co hledáte a chtěli byste si ji uložit do PC, nejsnadnější cestou je její uložení do oblíbených položek (např. pod názvem **ke stažení – znak**). Prostřednictvím záložky Oblíbené si pak můžete stránku obratem stáhnout a záložku, pokud je již nepotřebná, smazat. PŘÍMO Z OKNA PROHLÍŽEČE SOUBORY STAHOVAT NELZE.

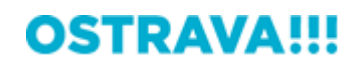

## 11.1 Prohlížeč archiválií (zoomify viewer) - navigátor

11.1.1 Zvětšování a zmenšování stránky

Navigátor v levém horním rohu slouží k prohlížení dokumentu. Zvětšovat a zmenšovat zobrazenou stránku lze buďto prostřednictvím posuvníku (1) nebo tlačítek + a - (2). Ke zvětšení stránky dojde také po kliknutí levým tlačítkem myši kamkoli na stránku. Některé prohlížeče podporují rovněž zvětšování a zmenšování stránky prostřednictvím prostředního tlačítka myši (rolování kolečkem). Zvětšovat a zmenšovat stránku lze rovněž prostřednictvím kláves **Shift** a **Ctrl**.

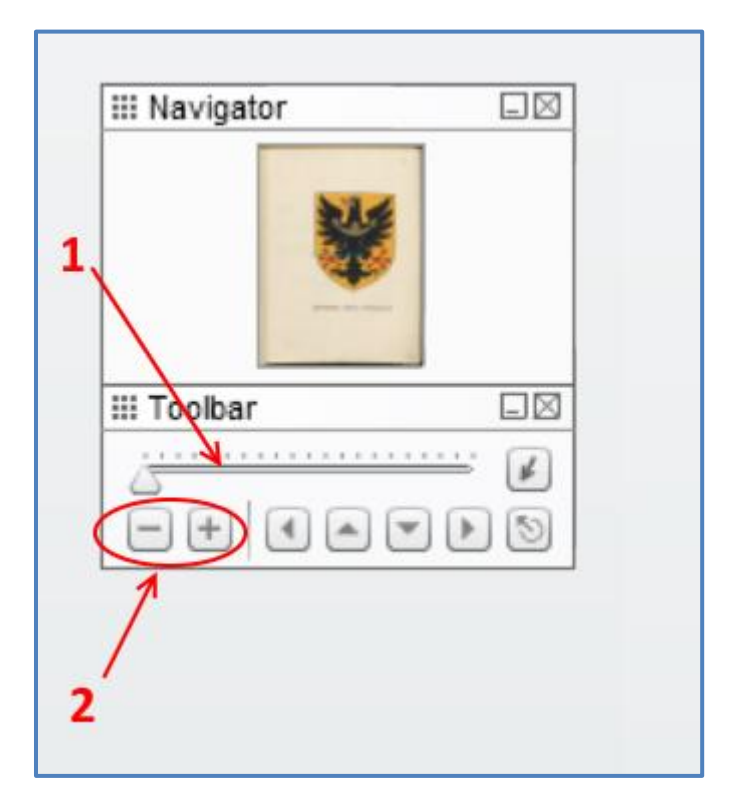

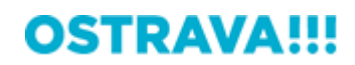

#### 11.1.2 Posun po stránce

Po vyzvětšované stránce se lze posouvat prostřednictvím tlačítek se šipkami (1), případně pohodlněji též uchopením a tažením modrého obdélníku, který indikuje, jakou část stránky si právě prohlížíme (2). Posouvat stránku lze rovněž prostřednictvím klávesnice (šipky doleva, doprava, nahoru, dolu). Zobrazení dokumentu v plné velikosti zajistí kliknutí na tlačítko se symbolem šipky v kroužku (3).

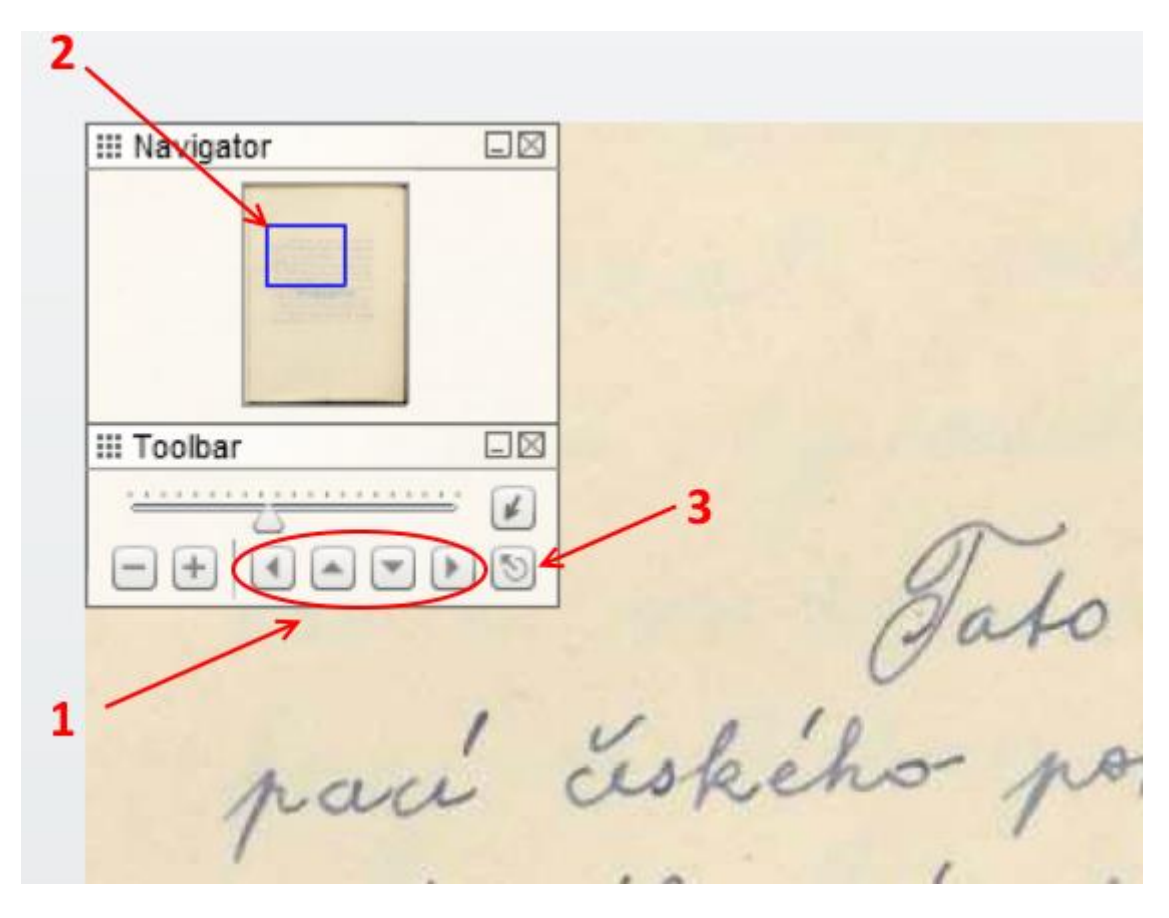

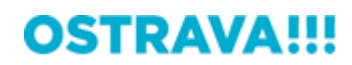

#### 11.2 Prohlížeč archiválií (zoomify viewer) – navigační tlačítka

Tlačítky  $\langle \langle a \rangle \rangle$  (1) se lze rychle přesunout na začátek nebo na konec dokumentu. Tlačítka  $\langle a \rangle$  (2) umožňují přesun o jednu stránku zpět nebo vpřed v dokumentu. Číselné hodnoty indikují pořadí stránky v dokumentu a za lomítkem celkový počet stran v dokumentu (3). Na jinou stránku v dokumentu lze rychle přeskočit zadáním příslušného čísla stiskem klávesy **Enter**. Pod navigačními tlačítky se nalézá tlačítko Oblíbené, jehož prostřednictvím lze stránku přidat do oblíbených položek (viz bod 8.1).

938 an 483 4 << < \* Δ

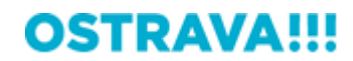

# 12 Vyhledávání v digitální badatelně

K zobrazení vyhledávacího formuláře slouží záložka **Vyhledávání v archivu**, umístěná na stránce aplikace v levém dolním rohu, pod Filtrem větve a Navigačními tlačítky větve (**1**).

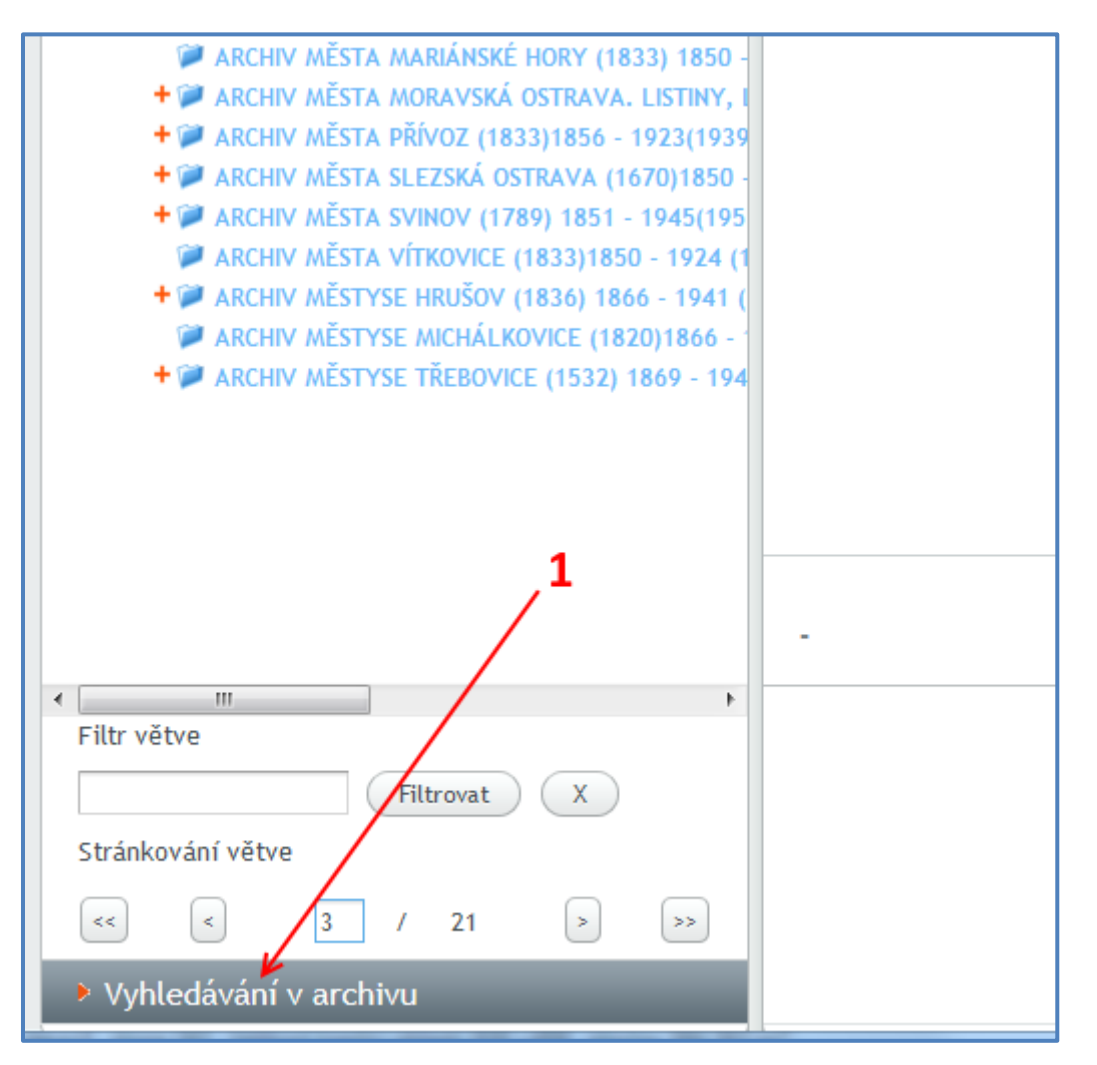

Po kliknutí se zobrazí vyhledávací formulář, v němž je možno prohledávat archiválie v digitální badatelně podle vybraných kritérií. Pokud se chceme vrátit zpět na výpis inventářů, je třeba kliknout na nyní sbalenou záložku **Strom kategorií** (**2**).

| Archiv 2                                  | Vítejte   | Prochá    | zení arch |
|-------------------------------------------|-----------|-----------|-----------|
| Strom kategorii                           | Mozaikové | zobrazení | Tabulkove |
| <ul> <li>Vyhledávání v archivu</li> </ul> | Adresář   |           |           |
| Vyhledávat                                |           |           |           |

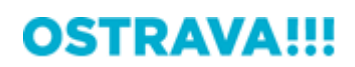

Vyhledávací formulář nabízí možnost prohledávat buďto celou digitální badatelnu (celý archiv, přičemž aktuálně nastavený **Filtr větve** nemá na toto nastavení vliv) nebo jen vybranou větev (složku – 1). Vyhledávat lze buďto v názvech dokumentů (2) nebo ve fulltextu (3), tedy v podstatě v celém aktuálně indexovaném textovém popisu archiválií. Nabízí se též možnost vyhledávat v rejstřících (4), která je však jen doplňková, neboť ne všechny archivní dokumenty jsou opatřeny rejstříkovými hesly. Doporučujeme proto kombinovat zejména metody uvedené pod body 1–3. Vlastní vyhledávání se spustí buďto klávesou Enter nebo kliknutím na tlačítko Hledej (5).

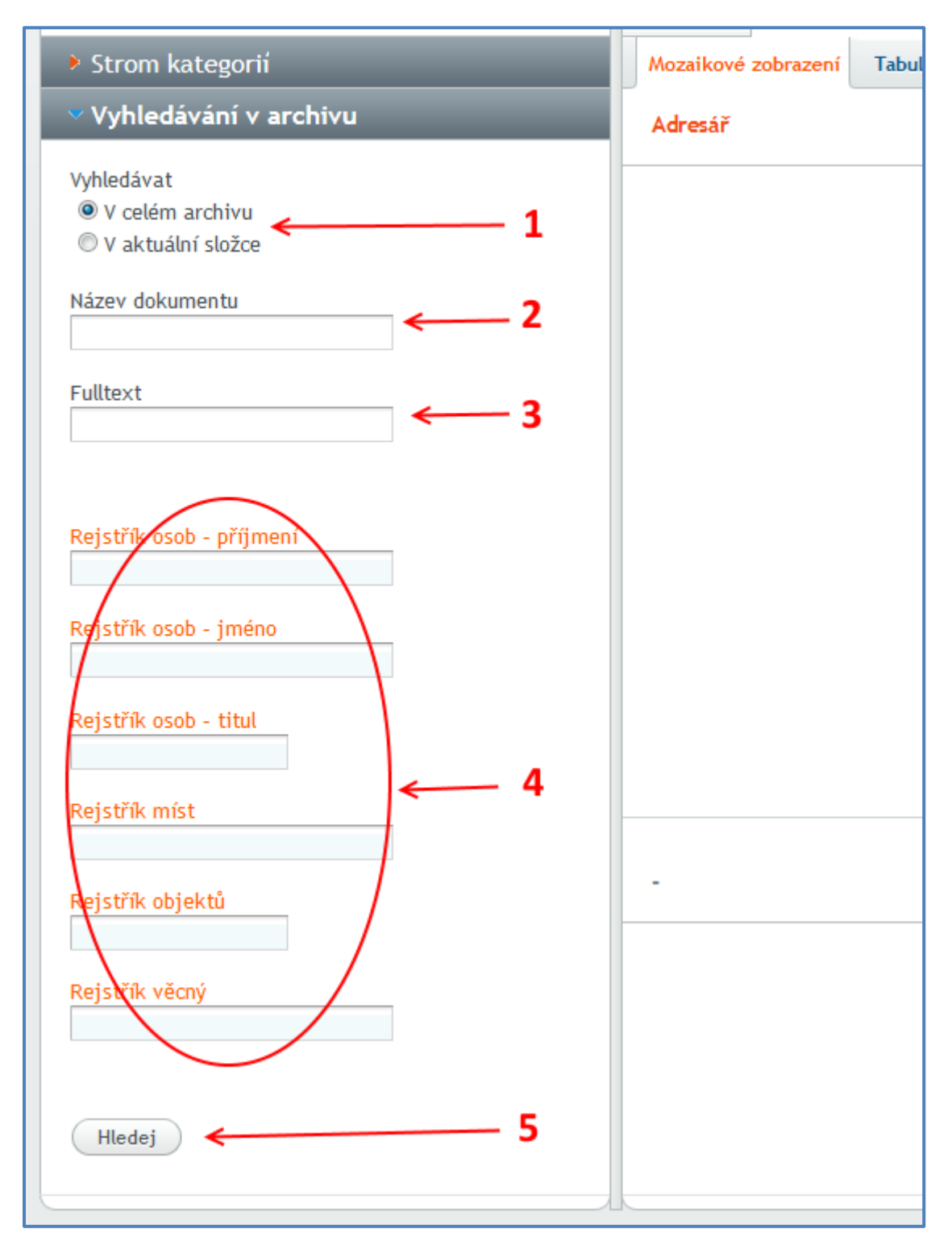

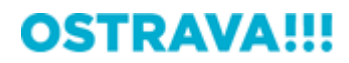

Výsledek vyhledávání se vždy zobrazí na samostatné záložce (1), kde lze s jednotlivými položkami pracovat identickým způsobem jako na záložce **Procházení archivu**. Takto vypadá výsledek prohledávání celé digitální badatelny, kde kritériem je, aby v názvu dokumentu bylo obsaženo slovo "kronika":

| Archiv                                                                     | Vítejte    | Prochá         | zení archi∨u      | Oblíbené | Hledání 1 × <del>&lt;</del>                   | - 1 |
|----------------------------------------------------------------------------|------------|----------------|-------------------|----------|-----------------------------------------------|-----|
| Strom kategorii                                                            | Mozaikové  | zobrazení      | Tabulkové zobra   | azení    | ļ <u> </u>                                    |     |
| Vyhledávání v archivu                                                      | Výsledek l | ledání : Po    | očet výsledků: 35 | 9        |                                               |     |
| Vyhledávat                                                                 | 1          |                | HARM IN AND       |          |                                               | *   |
| Rejstřík osob - příjmení<br>Rejstřík osob - jméno<br>Rejstřík osob - titul |            | GOLNI<br>ONIRA | Srapi             | KRANEA   |                                               |     |
| Rejstřík míst                                                              | Poč        | et položek     | na stránku 8      | •        | <ul> <li>&lt; 1</li> <li>/ 45 &gt;</li> </ul> | >>  |

**TIP!!!** Mozaikové zobrazení není při velkém množství vyhledaných výsledků příliš přehledné. Efektivnější je přepnout do tabulkového zobrazení, přičemž vyhledané archiválie (v našem případě kroniky) jsou seřazeny podle názvu inventáře.

|                                        | Vítejte                                       | Procház                                        | cení archivu      | Oblíbené   | Hled       | lání 1 ×                |                         |           |
|----------------------------------------|-----------------------------------------------|------------------------------------------------|-------------------|------------|------------|-------------------------|-------------------------|-----------|
| l                                      | Mozaikové                                     | zobrazení                                      | Tabulkové zobra   | izení      |            |                         |                         |           |
| Výsledek hledání : Počet výsledků: 359 |                                               |                                                |                   |            |            |                         |                         |           |
|                                        | ▲ Archivní pomůcka Název arc                  |                                                |                   |            |            | chiválie                | Časový rozsah           |           |
|                                        | ARCHIV MĚS                                    | ARCHIV MĚSTA SLEZSKÁ OSTRAVA (1670)1850 - 1941 |                   |            |            | Kronika m               | něsta Slezské Ostravy s | 1933-1940 |
|                                        | ARCHIV MĚS                                    | ARCHIV MĚSTA SVINOV (1789) 1851 - 1945(1951)   |                   |            | Obecní kr  | onika s retrospektivou  | 1918                    |           |
|                                        | ARCHIV MĚSTA SVINOV (1789) 1851 - 1945(1951)  |                                                |                   | Obecní kr  | onika      | 1918-1937               |                         |           |
|                                        | ARCHIV MĚSTYSE MICHÁLKOVICE (1820)1866 - 1941 |                                                |                   |            | Kronika ol | bce (retrospektiva od 1 | -                       |           |
|                                        | ARCHIV MĚSTYSE TŘEBOVICE (1532) 1869 - 1941   |                                                |                   |            | Kronika ol | bce                     | 1925                    |           |
|                                        | ARCHIV MĚS                                    | ARCHIV MĚSTYSE TŘEBOVICE (1532) 1869 - 1941    |                   |            |            | Kronika ol              | bce                     | 1925-1933 |
|                                        | ARCHIV MĚS                                    | TYSE TŘEBO                                     | VICE (1532) 1869  | - 1941     |            | Kronika ol              | bce                     | 1934-1942 |
|                                        | ARCHIV OBC                                    | E BARTOVICI                                    | E (1836) 1850 - 1 | 945 (1954) |            | Kronika ol              | bce                     | 1949      |
|                                        | ARCHIV OBC                                    | E HEŘMANIC                                     | E 1852 - 1941(19  | 48)        |            | Kronika ol              | bce                     | 1923-1937 |
|                                        | ARCHIV OBC                                    | E HOŠŤÁLKO                                     | VICE [1884] - 19  | 45(1948)   |            | Kronika ol              | bce                     | 1920-1933 |

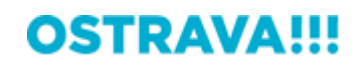

# 13 Problémové situace a často kladené dotazy

- <u>Aplikace po mě pro vstup požaduje registraci, ale já nechci nikomu poskytnout své osobní</u> <u>údaje</u>
- Provedl jsem registraci, ale nebylo mi zasláno heslo
- Po registraci mi bylo zasláno heslo, ale nemohu se přihlásit
- Po zadání adresy aplikace mi prohlížeč hlásí problém s certifikátem zabezpečení
- <u>Nevidím žádné inventáře (resp. mapy, fotografie). Jak si mám zobrazit dostupnou nabídku</u> <u>archiválií?</u>
- Zobrazená struktura inventáře je nepřehledná a nedá se v ní orientovat; kde mám požadované archiválie najít?
- U některých dokumentů se místo náhledu zobrazuje jen symbol přeškrtnuté digitální kamery
- Na záložce Přílohy v Detailním zobrazení nejsou vidět žádné přílohy
- Po kliknutí na dokument se objeví hlášení, že přístup byl odepřen a dokument nelze zobrazit; co to znamená?
- Neotevírá se okno prohlížeče (nelze zobrazit detail stránky po kliknutí na tlačítko Otevřít)
- V okně prohlížeče není tlačítko ke stažení zobrazené stránky do PC
- <u>Stažený soubor byl označen vodoznakem; lze získat vybranou stránku bez vodoznaku?</u>
- <u>Nelze najít vyhledávací formulář</u>
- Zadal jsem do vyhledávání jméno svého předka, avšak nebyl vyhledán žádný dokument; znamená to, že dotyčný se v žádné archiválii v digitální badatelně nevyskytuje?
- <u>Příručka mi nepomohla a v digitálně badatelně nemohu nic najít</u>

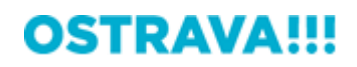

#### Aplikace po mě pro vstup požaduje registraci, ale já nechci nikomu poskytnout své osobní údaje

Pro registraci je nezbytné pouze zadání jakékoli platné e-mailové adresy (<u>viz bod 1</u>). Žádné další osobní údaje (jméno, adresa, telefon atp.) nejsou vyžadovány.

#### Provedl jsem registraci, ale nebylo mi zasláno heslo

V tom případě byla s největší pravděpodobností špatně zadána e-mailová adresa. Zkuste se zaregistrovat znovu (systém umožňuje registraci několikrát opakovat) a dbejte, prosím, na správné zadání e-mailové adresy. Pokud tento postup rovněž selže, nahlaste nám poruchu na kontaktní e-mail.

#### Po registraci mi bylo zasláno heslo, ale nemohu se přihlásit

Patrně jste zadali do přihlašovacího dialogu nesprávný tvar Vaší e-mailové adresy (např. s mezerou na začátku, s překlepem), případně nesprávný tvar hesla. Dbejte na správné zadání e-mailové adresy, heslo můžete do přihlašovacího okna okopírovat z registračního e-mailu. Pokud tento postup rovněž selže, nahlaste nám, prosím, poruchu na kontaktní e-mail.

#### Po zadání adresy aplikace mi prohlížeč hlásí problém s certifikátem zabezpečení

Pokud se tento problém vyskytne, je v každém prohlížeči nutné pokračovat dále na adresu digitální badatelny a pomocí dialogu instalace certifikátů nainstalovat a potvrdit certifikát. Poté by se tento problém již neměl opakovat.

# Nevidím žádné inventáře (resp. mapy, fotografie). Jak si mám zobrazit dostupnou nabídku archiválií?

Pro otevření nabídky je nutné v levém navigačním sloupci rozkliknout znaménko + u příslušné větve (vlevo vedle složky s nápisem Inventáře. Kliknutím na rozbalovací znaménko se zobrazí další vnořené větve (elektronické archivní pomůcky). Pokud se u názvu vnořené větve již znaménko + nevyskytuje, znamená to, že v příslušné složce jsou již dostupné archiválie (blíže <u>viz bod 4.1</u>).

# Zobrazená struktura inventáře je nepřehledná a nedá se v ní orientovat; kde mám požadované archiválie najít?

Tam, kde jsou u inventářů vytvořeny vnořené podsložky (název inventáře je označen symbolem +), odráží tato struktura členění archivního fondu podle jednotlivých typů archivního materiálu. Podle tohoto členění jsou jednotlivé archivní fondy zpravidla vnitřně uspořádány takto:

#### Listiny

#### Úřední knihy

Správní knihy (zápisy ze zasedání obecních rad a výborů aj.) Evidenční knihy (domovské matriky, knihy přihlášených, hřbitovní knihy aj.) Pamětní knihy (obecní a školní kroniky)

#### Spisový materiál

Registraturní pomůcky (podací protokoly a indexy)

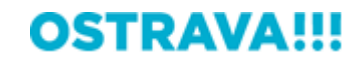

Spisy (veškerý další nesvázaný aktový materiál, uspořádaný dle agend)

### Účetní materiál

Účetní knihy (*rozpočty, uzávěrky, pokladní a další účetní knihy*) Spisový materiál aktové povahy

Starší archivní fondy byly často uspořádány tak, že účetní knihy nalezneme jako podkategorii úředních knih a účetní materiál je pak zařazen v rámci spisového materiálu:

# Listiny

## Úřední knihy

Správní knihy Evidenční knihy Pamětní knihy Účetní knihy

#### Spisový materiál

Registraturní pomůcky Spisy

Pokud chceme takto např. zobrazit kroniky (tedy pamětní knihy) z inventáře Archiv města Svinov, je třeba nejprve rozbalit větev Archiv města Svinov (1), dále vnořenou větev Úřední knihy (2) a označit klepnutím větev Pamětní knihy (3). V okně Procházení archivu vpravo se zobrazí kroniky, které inventář obsahuje.

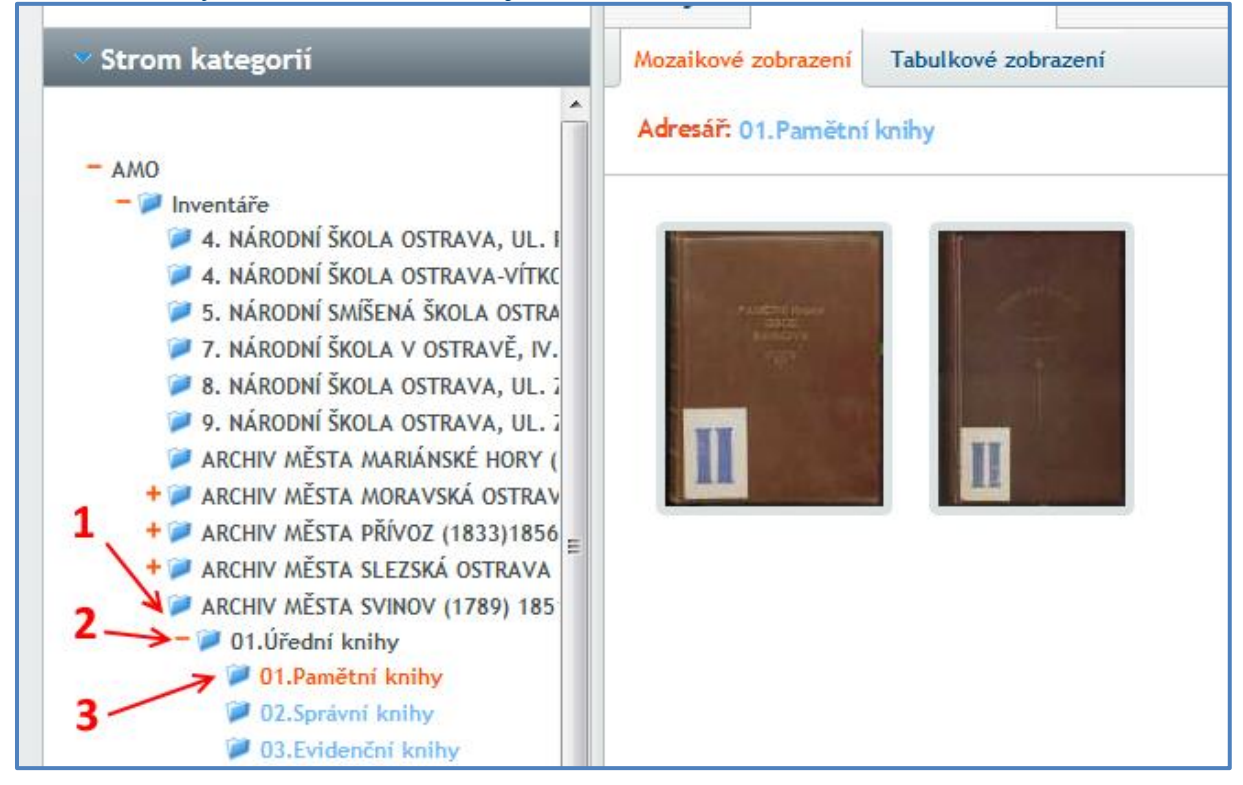

Obdobně, pokud bychom chtěli např. zobrazit domovské matriky z inventáře Archiv města Přívoz, je třeba nejprve rozbalit větev Archiv města Přívoz (1), dále vnořenou větev Úřední knihy (2) a nakonec označit další vnořenou větev Evidenční knihy (3).

![](_page_42_Picture_12.jpeg)

| ✓ Strom kategorií                                                                                 | Mozaikové zobrazení          | Tabulkové zob | razení             |  |
|---------------------------------------------------------------------------------------------------|------------------------------|---------------|--------------------|--|
| - AMO                                                                                             | Adresář: 02. Evidenční knihy |               |                    |  |
| Inventáře 4. NÁRODNÍ ŠKOLA OSTRAVA, UL. POL                                                       | Název archiválie             |               | Casový rozsah      |  |
| 4. NÁRODNÍ ŠKOLA OSTRAVA-VÍTKOVI                                                                  | Domovská matrika I.          |               | [1890]-1923 (1931) |  |
| 5. NÁRODNÍ SMÍŠENÁ ŠKOLA OSTRAVA                                                                  | Domovská matrika II.         |               | 1912-1923 (1927)   |  |
| <ul> <li>7. NARODNI SKOLA V OSTRAVE, IV. OK</li> <li>8. NÁRODNÍ ŠKOLA OSTRAVA, UL. ZÁE</li> </ul> | Domovská matrika III.        |               | 1923-(1928)        |  |
| 1 9. NÁRODNÍ ŠKOLA OSTRAVA, UL. ZÁE                                                               |                              |               |                    |  |
| + 🗭 ARCHIV MESTA MORAVSKÁ OSTRAVA.                                                                |                              |               |                    |  |
| ARCHIV MĚSTA PŘÍVOZ (1833)1856 - 1                                                                |                              |               |                    |  |
| 2 -> - 2 02.Úřední knihy                                                                          |                              |               |                    |  |
| 🗭 01.Správní knihy                                                                                |                              |               |                    |  |
| 3                                                                                                 |                              |               |                    |  |
| † Ø 03.Spisový materiál                                                                           |                              |               |                    |  |

Úplně stejným způsobem se vyhledávají archiválie také v inventáři v klasické, tedy papírové podobě.

U některých dokumentů se místo náhledu zobrazuje jen symbol přeškrtnuté digitální kamery

![](_page_43_Figure_3.jpeg)

Znamená to, že tento dokument dosud digitalizován nebyl a lze ho studovat pouze v analogové podobě, v badatelně Archivu města Ostravy.

#### Na záložce Přílohy v Detailním zobrazení nejsou vidět žádné přílohy

Znamená to, že tento dokument dosud digitalizován nebyl a lze ho studovat pouze v analogové podobě, v badatelně Archivu města Ostravy.

![](_page_43_Picture_7.jpeg)

# Po kliknutí na dokument se objeví hlášení, že přístup byl odepřen a dokument nelze zobrazit; co to znamená?

Archiválie obsahuje osobní nebo citlivá data potenciálně žijících osob, proto není její obsah dostupný. Místo náhledu se zobrazuje symbol zámku, při pokusu o zobrazení detailu pak hlášení o odepření přístupu:

| Mozaikové zobrazení                                 | Tabulkové zobrazení  |                                           |                                        |  |  |  |  |  |  |
|-----------------------------------------------------|----------------------|-------------------------------------------|----------------------------------------|--|--|--|--|--|--|
| Adresář: 02.Evidenční knihy                         |                      |                                           |                                        |  |  |  |  |  |  |
| ▲Archivní pomůcka                                   |                      | Název archiválie                          | Časový rozsah                          |  |  |  |  |  |  |
| INTERENAČNÍ PRACOVNÍ                                | A SBĚRNÁ STŘEDISKA A | Kniha evidence internovaných osob         | 1945-1948                              |  |  |  |  |  |  |
| INTERENAČNÍ PRACOVNÍ                                | A SBĚRNÁ STŘEDISKA A | Kniha příchodů internovaných osob 17.     | 1 1945                                 |  |  |  |  |  |  |
| INTERENAČNÍ PRACOVNÍ                                | A SBĚRNÁ STŘEDISKA A | Kniha příchodů internovaných osob 20.     | 1 1946-1948                            |  |  |  |  |  |  |
| INTERENAČNÍ PRACOVNÍ                                | A SBĚRNÁ STŘEDISKA A | Kniha odchodů internovaných osob 17.      | 1 1945-1946                            |  |  |  |  |  |  |
| INTERENAČNÍ PRACOVNÍ                                | A SBĚRNÁ STŘEDISKA A | Kniha odchodů internovaných osob 9.3      | . 1946                                 |  |  |  |  |  |  |
| INTERENAČNÍ PRACOVNÍ                                | A SBĚRNÁ STŘEDISKA A | Kniha odchodů internovaných osob 29.      | 7 1946-1948                            |  |  |  |  |  |  |
|                                                     |                      |                                           |                                        |  |  |  |  |  |  |
| Kniha odchodů internovaných osob 29.7.1946-2.2.1948 |                      |                                           |                                        |  |  |  |  |  |  |
|                                                     | Náz<br>Inv           | zev archivalie: Knił<br>entární číslo: 30 | a odchodů internovaných osob 29.7.1946 |  |  |  |  |  |  |
| F                                                   | Čas                  | sový rozsah: 194                          | 6-1948                                 |  |  |  |  |  |  |

|                          |          |                |          | -                                                     |                                       |  |  |  |
|--------------------------|----------|----------------|----------|-------------------------------------------------------|---------------------------------------|--|--|--|
| Vítejte                  | Proc     | házení archi∨u | Oblíbené | Kniha odchodů intern ×                                |                                       |  |  |  |
| Detailní inf             | ormace   | PDF přílohy    |          | -                                                     |                                       |  |  |  |
| Typ záznar               | mu: Inve | entární záznam |          |                                                       |                                       |  |  |  |
| Název archi              | iválie   |                |          | Kniha odchodů internovaných osob 2                    | 9.7.1946-2.2.1948                     |  |  |  |
| Inventární číslo         |          |                |          | 30                                                    |                                       |  |  |  |
| Název archivního souboru |          |                |          | Internační, pracovní a sběrná střediska města Ostrava |                                       |  |  |  |
| Název archivní pomůcky   |          |                |          | INTERENAČNÍ PRACOVNÍ A SBĚRNÁ STŘEDISKA MĚSTA OSTRAVA |                                       |  |  |  |
| Signatura                |          |                |          | -                                                     |                                       |  |  |  |
| Poznámka                 |          |                |          | -                                                     |                                       |  |  |  |
| Obsah arch               | iválie   |                |          | -                                                     |                                       |  |  |  |
| Datace                   |          |                |          | 1946-1948                                             |                                       |  |  |  |
| Popis                    |          |                |          | -                                                     |                                       |  |  |  |
| Evidenči                 | ednotka  |                |          | 2                                                     |                                       |  |  |  |
| Evidenči                 |          |                |          |                                                       |                                       |  |  |  |
|                          | C        | )donřor        | n příct  | tup –                                                 | · · · · · · · · · · · · · · · · · · · |  |  |  |
| Rejstříkov               | á data . | uchici         | i prisi  | Lup Tento dokument j                                  | je ze zakonných důvodů neveřejný      |  |  |  |
|                          |          |                |          | -                                                     |                                       |  |  |  |
|                          |          |                |          |                                                       |                                       |  |  |  |

Pro získání informací o možnosti přístupu k obsahu archiválie kontaktujte naši adresu archiv@ostrava.cz.

![](_page_44_Picture_5.jpeg)

#### Neotevírá se okno prohlížeče (nelze zobrazit detail stránky po kliknutí na tlačítko Otevřít)

Patrně máte v prohlížeči zakázáno zobrazení vyskakovacích oken. Oznámení o blokování vyskakovacího okna se zpravidla zobrazuje v pravé horní části prohlížeče (u novějších verzí Internet Exploreru však dole). Jak zobrazení hlášení, tak postup odblokování se mohou mírně lišit. Je třeba vždy povolit vyskakovací okna, otvíraná z tohoto webu.

#### IE 11 (dole)

| Aplikace Internet Explorer zablokovala automaticky otevírané okno z domény badatelna.oz | strava.cz. Povolit jednou Možnosti pro tento web ▼ × |
|-----------------------------------------------------------------------------------------|------------------------------------------------------|

Google Chrome 39.0 (vpravo nahoře)

| 🕒 Archiv - ba | datelna 🗙 🗢 Nastavení – Nastavení ol 🗙 📐 |         |
|---------------|------------------------------------------|---------|
| ← ⇒ C         | https://badatelna.ostrava.cz/main        | ੈ 🔍 🗘 🔳 |
|               |                                          | *       |

#### Opera 26.0 (vpravo nahoře)

| 🔓 Archiv - badatelna | ×                |           |
|----------------------|------------------|-----------|
| ← → C Ⅲ              | badatelna.ostrav | a.cz/main |

#### Mozilla Firefox (nahoře)

| Archiv - badatelna 🛛 🗙 👯 Digitální badateln 🗙 🕂              |                 |      |
|--------------------------------------------------------------|-----------------|------|
| 🗲 🔒 https://badatelna.ostrava 🐻 🔻 C 🔍 堤 💌 🔍 Hledat           | ×               | ≡    |
| 🔊 Přehled zpráv 🌛 Počasí 🌛 Mobil Ы E-Mail Ы E-Banka Ы Russia | 6000            | mp » |
| Aplikace Firefox zabránila stránce otevřít vyskakovací okno. | <u>M</u> ožnost | i ×  |

Zpravidla lze odblokovat zákaz vyskakovacích oken pro tento web buďto kliknutím na oznamovací ikonu (Chrome, Opera) nebo na tlačítko Možnosti (IE, Firefox). Podle dosavadních zkušeností je zákaz vyskakovacích oken jednou z hlavních příčin technických problémů při práci s aplikací Digitální badatelna. Prosíme proto, abyste si v případě potíží se zobrazením okna s prohlížečem nejprve ověřili, zda nejsou vyskakovací okna zakázána.

![](_page_45_Picture_11.jpeg)

#### V okně prohlížeče není tlačítko ke stažení zobrazené stránky do PC

Stahovat digitalizované archiválie v okně prohlížeče nelze. Je to možné prostřednictvím tlačítka Stáhnout ze záložek **Oblíbené**, **Navigace** nebo **Přílohy** (<u>viz bod 8.5</u>).

#### Stažený soubor byl označen vodoznakem; lze získat vybranou stránku bez vodoznaku?

Pokud máte zájem o detailní velkoformátový sken v plném rozlišení a bez vodoznaku (zpravidla 300dpi), obraťte se na pracovníky Archivu města Ostravy (archiv@ostrava.cz), kteří s vámi budou požadavek řešit.

#### Nelze najít vyhledávací formulář

Záložka **Vyhledávání v archivu** je dostupná zcela vlevo dole (pod levým sloupcem s navigací). Zejména na přenosných PC s menším rozlišením bývá tato záložka "skryta" pod spodním okrajem monitoru (vlastní postup vyhledávání <u>viz bod 12</u>).

# Zadal jsem do vyhledávání jméno svého předka, avšak nebyl vyhledán žádný dokument; znamená to, že dotyčný se v žádné archiválii v digitální badatelně nevyskytuje?

Neznamená. Ve vyhledávání jsou prohledávány pouze buďto názvy archiválií nebo jejich podrobnější obsahové popisy (fulltext). I tyto popisy jsou většinou stručné a pouze naznačují, co může badatel od archivního dokumentu očekávat. Ve většině případů je nutno i v digitalizovaných archiváliích hledat stejným způsobem, jako v analogových originálech – tzn. listovat stránku po stránce s nadějí na výsledek, pokud není k dispozici orientační aparát, např. ve formě indexů k evidenčním knihám. Takové indexy bývaly pořizovány k domovským matrikám, ke knihám přihlášených atp. a osoby v nich zapsané byly seřazeny alespoň základně podle abecedy, s odkazy na příslušné číslo knihy a pořadové číslo v ní.

Řekněme, že by badatel hledal např. osobu jménem Josef Novák, bydlící před rokem 1945 v Hrušově. Pokusil by se tak v digitální badatelně najít nejprve index k domovské matrice např. prostřednictvím vyhledávání takto:

- nejprve ve Stromě kategorií zadat Filtr větve "Hrušov"
- pak rozbalit inventář Archiv městyse Hrušov
- rozbalit podkategorii Úřední knihy
- označit podkategorii Evidenční knihy
- rozbalit záložku Vyhledávání v archivu a do pole Název dokumentu zadat "index"
- ve výsledku hledání označit index k domovským matrikám a zobrazit Detail (tlačítko Detail)
- ověřit zda jsou dostupné údaje v záložce **Navigace**
- v kladném případě najít písmeno N a zobrazit pomocí tlačítka Otevřít
- dolistovat na stránku, kde jsou zapsány osoby, začínající na "No"
- vybrat požadovanou osobu jménem Josef Novák (řekněme, že je to Josef Novák, zapsaný v domovské matrice č. IV pod pořadovým číslem 485
- nyní je třeba vrátit se na záložku Procházení archivu

![](_page_46_Picture_20.jpeg)

- vpravo v zobrazeném obsahu podvětve Evidenční knihy vybrat dokument Domovská matrika IV
- zobrazit detail (tlačítko **Detail**)
- přejít na záložku **Přílohy**
- vybrat kteroukoli ze zobrazených stran a otevřít pomocí tlačítka Otevřít
- podívat se na pořadové číslo na stránce a podle potřeby dolistovat až k pořadovému číslu 485
- obdrželi jsme detailní záznam o dotyčné osobě

Obdobným způsobem probíhá pátrání i v dokumentech v podobě analogové. Digitalizace ve většině případů umožňuje jen pohodlnější studium "z domova" a o něco rychlejší přístup k dokumentům, jejichž vyhledání jinak přeci jen může trvat. Doufáme však, že vás tato informace nezklame a od dalšího studia neodradí.

#### Příručka mi nepomohla a v digitálně badatelně nemohu nic najít

Nevadí. Napište nám na e-mail <u>archiv@ostrava.cz</u> a popište co možná podrobně svůj problém (pokud to bude možné, včetně údaje o tom, jaký prohlížeč využíváte). Věříme, že se nám společně podaří vyřešit veškeré potíže k Vaší spokojenosti.

![](_page_47_Picture_9.jpeg)